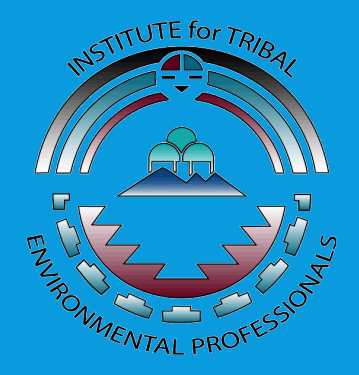

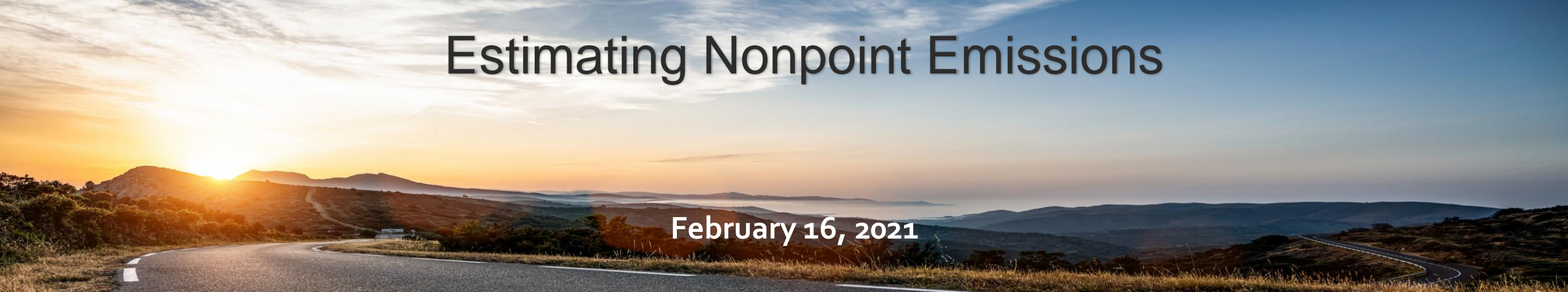

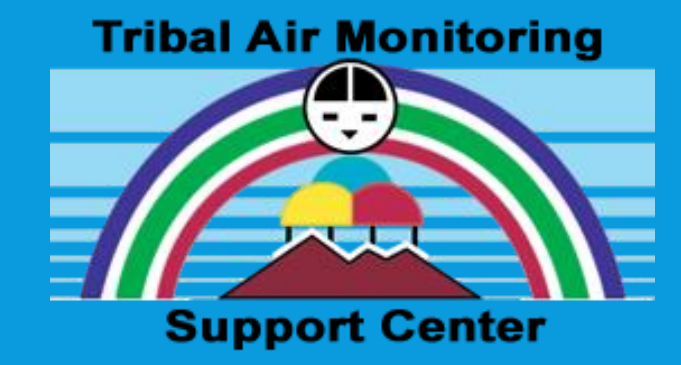

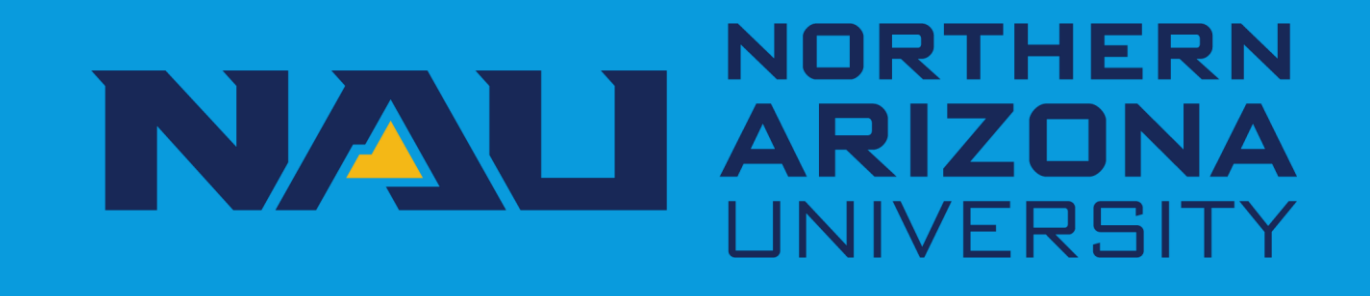

#### Webinar Logistics

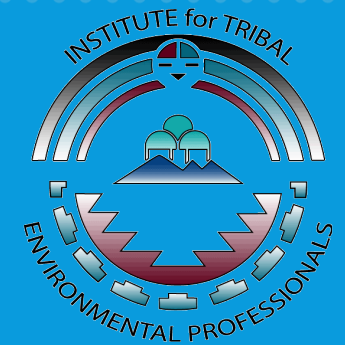

- Webinar is being recorded URL for the recording will be in postwebinar email and posted at <a href="http://bit.ly/AIAQTP21Webinars">http://bit.ly/AIAQTP21Webinars</a>
- Please complete the webinar feedback survey Link for the feedback survey will be in post-webinar email
- Certificates will be emailed to participants

Thank you for joining! We will begin the webinar shortly. Tuesday, February 16, 2021; 10:00am-11:30am Pacific Time

Submit questions in the "Questions" pane

W Raise your hand if you would like to be unmuted

Download files from the "Handouts" pane

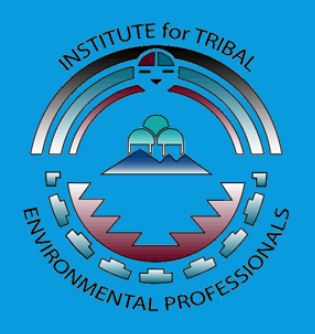

Presented by the Institute for Tribal Environmental Professionals American Indian Air Quality Training Program Questions? Contact Christal.Black@nau.edu

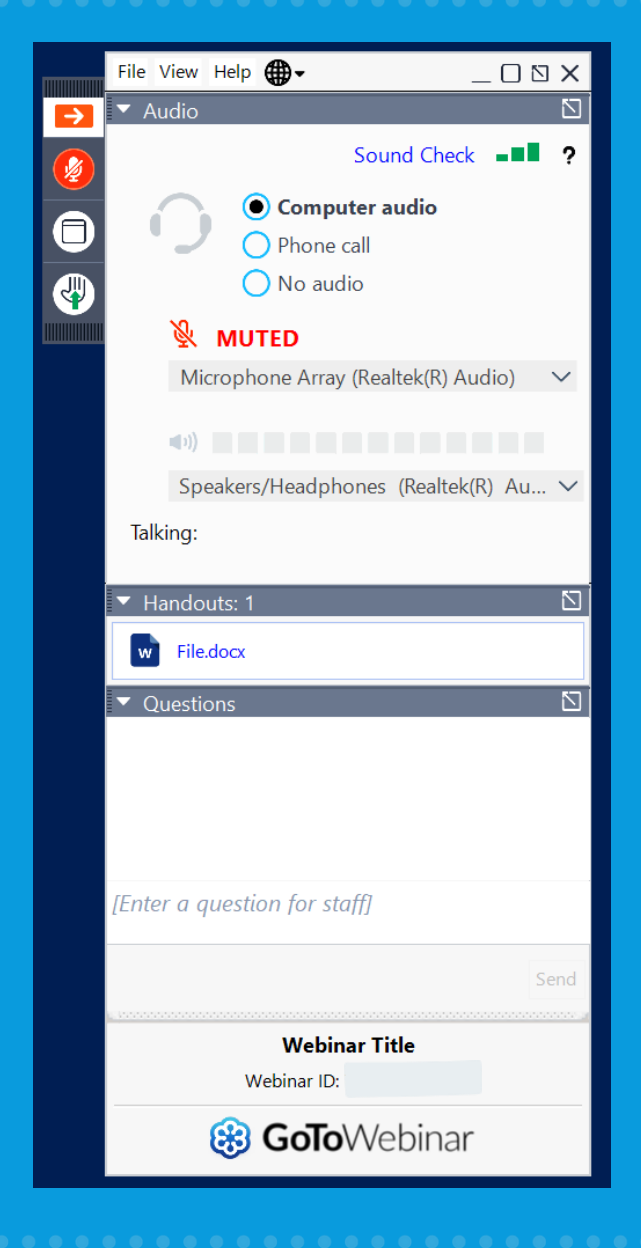

## **Poll Question**

• Which of the following best describes your role?

- Environmental Staff
- Community or Tribal Leader
- Federal or State Partner
- o Other

#### **Poll Question**

How many years have you worked in Air Quality?

- Less than a year
- o 1-3 years
- 3-5 years
- o 5-10 years
- Over 10 years

#### Presenter

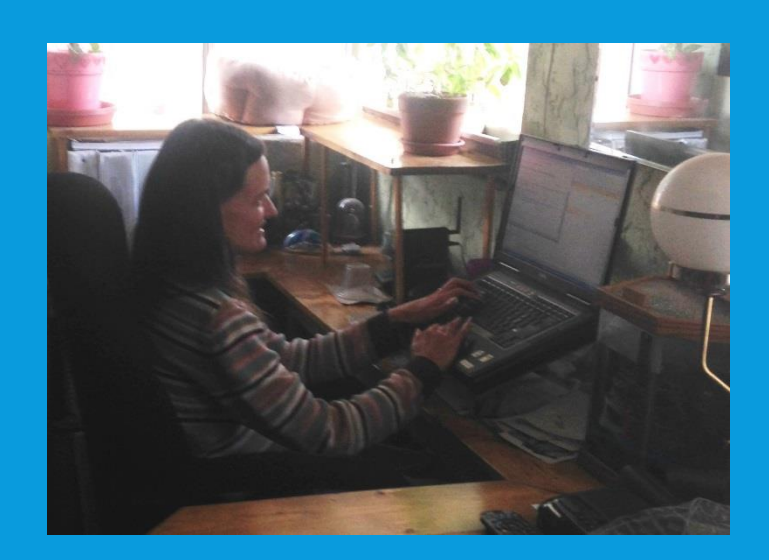

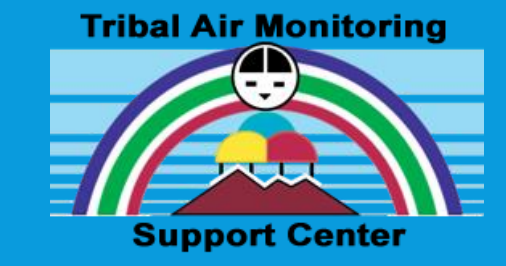

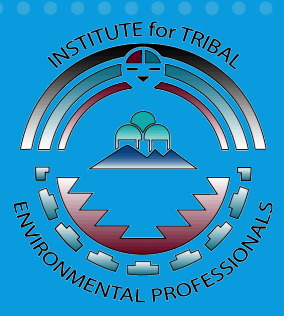

#### Angelique Luedeker, Technology Specialist II, Tribal Air Monitoring Support Center

Angelique started working for ITEP in 2002, and since her first day, she has been working with emissions inventories. She has 18 years of experience of providing tribes assistance with emission inventories. Before working for ITEP, Angelique was part of the Los Alamos National Lab air quality team. She has a BS in Chemistry from Northern Arizona University.

#### Contact:

Angelique.Luedeker@nau.edu

#### Webinar Agenda

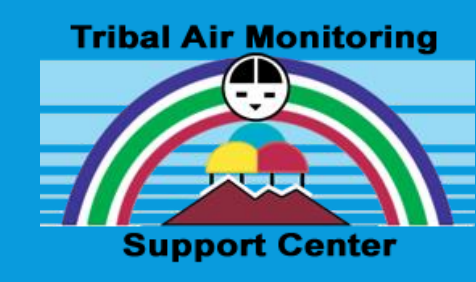

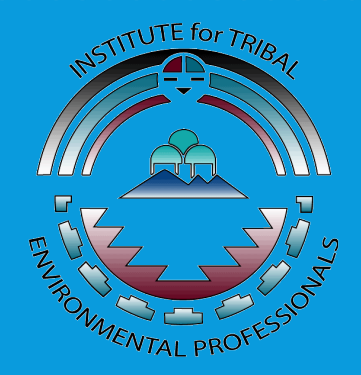

 Introduction to Nonpoint Sources Included in an Emissions Inventory

- Emissions Estimation Methods
- Activity Data Collection and Entry

#### Poll Question 1

• Has your Tribe completed an EI?

- o Yes
- 0 **No**
- Not Sure

## Nonpoint (Area) Source

- <u>Stationary</u> sources that individually emit less than point source threshold
  - Often have fugitive (uncontrollable) emissions
  - Grouped together and reported collectively in an EI
  - Can be spread across a large

area

- At a minimum, most tribal Els include these nonpoint sources
  - ✓ Residential Heating
  - ✓ Paved Road Dust
  - ✓ Unpaved Road Dust
  - Gas Stations (if not inventoried as point source)

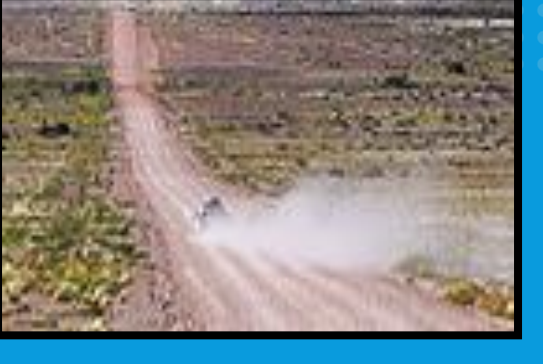

## Quantifying Emissions

#### • <u>Emission Factor</u>

- Conversion factor provided by EPA or other source to quantify emissions
- E.g., lbs mercury emitted per ton of coal burned

#### • <u>A</u>ctivity

- $\,\circ\,$  Collected by the person that estimates the emissions
- Process data (tons of coal burned, hours of operation)
- <u>Emission Factor and Activity</u> used to estimate <u>Emissions</u> for a single pollutant
  - E.g., 10 pounds/year mercury from small power plant

#### **Basic Emissions Estimation Equation**

#### $\mathbf{E} = \mathbf{E}\mathbf{F} \times \mathbf{A}$

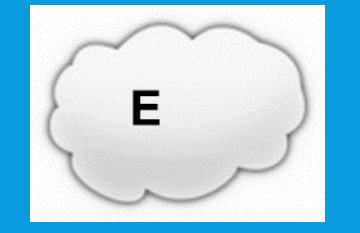

#### **EF** x **Activity (throughput)**

- Where
  - **E** = Emissions
  - EF = Emission Factor (built into TEISS calculator or spreadsheet)
  - A = Activity (aka throughput, that you collect and enter into TEISS calculators or spreadsheets)

#### **Example Emissions Calculation**

- Residential Natural Gas Heating
  - Activity Data (Data You Collect): 30 million cubic feet (ft<sup>3</sup>) of natural gas consumed annually by Reservation households
  - Emission Factor: 40 lbs of CO are emitted per million cubic foot of natural gas consumed
  - Emissions: 1200 lbs of CO 30 million ft<sup>3</sup> x 40 lbs/million ft<sup>3</sup> = 1200 lbs

#### **Emission Calculation Options**

- **Option 1: TEISS Calculators**  $\bullet$ • TEISS has emission calculators for many nonpoint sources Option 2: Spreadsheets I have generated some spreadsheets for sources where TEISS calculator is outdated, difficult to use, or not available Since most of these spreadsheets include default values from the EPA 2017 NEI Wagon Wheel Tool specific to your area, please contact me for spreadsheets
- For each of these options, emission factors are built in, you just enter activity data, then Presto! ... Emissions Estimated

Where Can I Get the Necessary Activity Data to Calculate Emissions?

- Directly from source
- Questionnaires/Surveys
- Online

Check out Module 12 of El Advanced for tips on where to collect data for nonpoint sources

#### Poll Question 2

 Have you enrolled in EI Fundamentals or EI Advanced (online, self-paced trainings on emissions inventory development)?

- Yes
- $\circ$  No
- o Not Sure

#### How Do I Know What Activity Data to •For common nonp**Grouperte**, I have put together a table that lists the suggested method and data to collect

Recommended Method Column gives suggested estimation method of <u>Spreadsheet</u> or TEISS Calculator

| E | 🎚 🔲 🕤 C 🖓                             |                      | NonpointSour                                                                     | cesRecommendedEmissionsMethod.xlsx - Excel                                                                                                    |
|---|---------------------------------------|----------------------|----------------------------------------------------------------------------------|----------------------------------------------------------------------------------------------------|
|   | FILE HOME INSERT PAGE LAYOUT FO       | DRMULAS DATA REV     | VIEW VIEW DEVELOPER ADD-INS                                                      |                                                                                                    |
|   | $-$ : $\times \checkmark f_x$         |                      |                                                                                  |                                                                                                    |
|   | A                                     | В                    | С                                                                                | D                                                                                                    |
|   |                                       | Recommended          |                                                                                  | Optional Data To Collect (Collecting These Data Improve                                                                                                    |
| : | 1 Source                              | Method               | Mandatory Data To Collect                                                        | Accuracy of Emissions)                                                                                                    |
|   |                                       |                      |                                                                                  | A. Burn Rate for Each Appliance Type (tons or cords burned or<br>average in each appliance, for example, in my area, the<br>average amount of wood burned annually in each fireplace is |
|   | 2                                     |                      | A. Number of Occupied Households in                                              | is 1.5 cords)                                                                                                    |
|   | Residential Wood Heating              | Spreadsheet          | Each County the Reservation Transects                                            | B. Wood Density (tons/cord)                                                                                                    |
|   |                                       |                      | A. Amount of Propane Consumed                                                    |                                                                                                    |
|   |                                       |                      | Annually by All Homes on the                                                     |                                                                                                    |
| 4 | 4 Residential Propane Heating         | TEISS Calculator 1.5 | Reservation                                                                      |                                                                                                    |
|   | 5 Residential Natural Gas Heating     | TEISS Calculator 1.4 | A. Amount of Natural Gas Consumed<br>Annually by All Homes on the<br>Reservation | data listed in Mandatory<br>Data To Collect Column                                                                                                    |
|   |                                       |                      | A. Amount of Distillate Oil (Fuel Oil)                                           | using recommended<br>method                                                                                                    |
|   | 6 Residential Distillate Oil Heating  | TEISS Calculator 1.3 | Consumed Annually by All Homes on<br>the Reservation                             |                                                                                                    |
|   | - However, and proving to on However, | LEIGS CONCENTED      |                                                                                  |                                                                                                    |

#### What If Source Is Not In Table?

- Look at TEISS calculators to determine what data you need to collect
  - From TEISS menu bar, click on the Calc icon to bring up the list of calculators

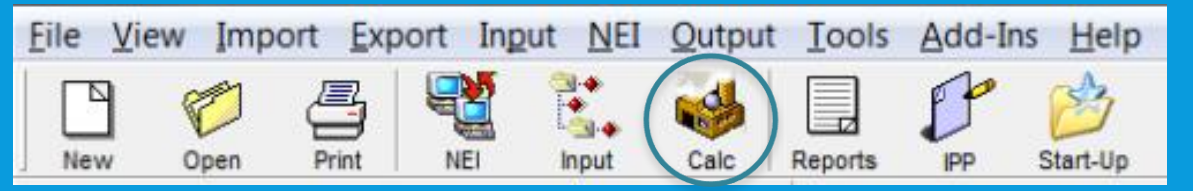

- Use the Print Blank option
- If you cannot find a relevant calculator, contact me for assistance

## Residential Wood Heating: Spreadsheet, Mandatory Data

- Number of Occupied Households in Each County Reservation Transects
  - Modify default data in GeneralData worksheet of spreadsheet
    - Default data is from US Census Bureau

| 1                                                                   | Reservation         | Occupied H    | ouseholds i  | n County 1       |           |                     | 512  |   | County 1 Wood Density (tons/cord) <sup>a</sup> |           |              | 1.1705           |                |    |
|---------------------------------------------------------------------|---------------------|---------------|--------------|------------------|-----------|---------------------|------|---|------------------------------------------------|-----------|--------------|------------------|----------------|----|
| 2                                                                   | Reservation         | Occupied H    | ouseholds i  | n County 2       |           |                     | 1752 | _ | County 2                                       | Wood Dens | ity (tons/co | rd) <sup>a</sup> | 1.0969         |    |
| 2                                                                   |                     |               |              |                  |           |                     |      |   |                                                |           |              |                  |                |    |
| 4                                                                   | <b>Distribution</b> | Profile for N | Aidwest from | m EPA 2017 NEI W | agon Whee | l Tool <sup>a</sup> |      |   |                                                |           |              |                  |                |    |
| 5                                                                   | SCC                 | Description   | pplianceTyp  | Region           | Ratio     |                     |      |   |                                                |           |              |                  |                |    |
| 6                                                                   | 2104008210          | Woodstov      | Fireplace    | MW               | 0.12      |                     |      |   |                                                |           |              |                  |                |    |
| 7                                                                   | 2104008220          | Woodstov      | Fireplace    | MW               | 0.53      |                     |      |   |                                                |           |              |                  |                |    |
| 8                                                                   | 2104008230          | Woodstov      | Fireplace    | MW               | 0.35      |                     |      |   |                                                |           |              |                  |                |    |
| 9                                                                   | 2104008310          | Woodstov      | Woodstove    | MW               | 0.12      |                     |      |   |                                                |           |              |                  |                |    |
| 10                                                                  | 2104008320          | Woodstov      | Woodstove    | MW               | 0.53      |                     |      |   |                                                |           |              |                  |                |    |
| 11                                                                  | 2104008330          | Woodstov      | Woodstove    | MW               | 0.35      |                     |      |   |                                                |           |              |                  |                |    |
| 12                                                                  | 2104008510          | Furnace: Ir   | Central Hea  | US               | 0.37      |                     |      |   |                                                |           |              |                  |                |    |
| GeneralData FireplacesAndInserts Woodstoves Furnaces Hydron (+) : ( |                     |               |              |                  |           |                     |      |   |                                                |           |              |                  |                |    |
| REA                                                                 | ру 🛗                |               |              |                  |           |                     |      |   |                                                |           | ▦            | ▣                | <b>——+</b> 100 | 0% |
|                                                                     |                     |               |              |                  |           |                     |      |   |                                                |           |              |                  |                |    |
|                                                                     |                     |               |              |                  |           |                     |      |   |                                                |           |              |                  |                |    |

## Residential Wood Heating: Spreadsheet, Optional Data

# Wood Density (tons/cord) Modify default data in GeneralData worksheet of spreadsheet Default data is from EPA 2017 NEI Wagon Wheel Tool

| 1    | Reservation    | Occupied H    | ouseholds ir | n County 1       |           |                     | 512      |     | County 1 Wood Density (tons/cord) <sup>a</sup> 1.1705 |
|------|----------------|---------------|--------------|------------------|-----------|---------------------|----------|-----|-------------------------------------------------------|
| 2    | Reservation    | Occupied H    | ouseholds ir | n County 2       |           |                     | 1752     |     | County 2 Wood Density (tons/cord) <sup>a</sup> 1.0969 |
| 3    |                |               |              |                  |           |                     |          |     |                                                       |
| 4    | Distribution A | Profile for N | 1idwest fror | m EPA 2017 NEI W | agon Whee | l Tool <sup>a</sup> |          |     |                                                       |
| 5    | SCC            | Description   | pplianceTyp  | Region           | Ratio     |                     |          |     |                                                       |
| 6    | 2104008210     | Woodstov      | Fireplace    | MW               | 0.12      |                     |          |     |                                                       |
| 7    | 2104008220     | Woodstov      | Fireplace    | MW               | 0.53      |                     |          |     |                                                       |
| 8    | 2104008230     | Woodstov      | Fireplace    | MW               | 0.35      |                     |          |     |                                                       |
| 9    | 2104008310     | Woodstov      | Woodstove    | MW               | 0.12      |                     |          |     |                                                       |
| 10   | 2104008320     | Woodstov      | Woodstove    | MW               | 0.53      |                     |          |     |                                                       |
| 11   | 2104008330     | Woodstov      | Woodstove    | MW               | 0.35      |                     |          |     |                                                       |
| 12   | 2104008510     | Furnace: Ir   | Central Hea  | US               | 0.37      |                     |          |     |                                                       |
|      | Ge             | eneralData    | Fireplac     | esAndInserts     | Woodstove | s Furnace           | s Hydron | (+) |                                                       |
| READ | ογ 🔠           |               |              |                  |           |                     |          |     | ⊞ II <b>───</b> + 100%                                |

## Residential Wood Heating: Spreadsheet, Optional Data

- Burn Rate for Each Appliance Type (cords or tons, depending on appliance type)
  - Modify default data in each relevant worksheet of spreadsheet (worksheets include FireplacesAndInserts, Woodstoves, Furnaces, HydronicAndOthers)
    - Default data is county-specific data from EPA 2017 NEI Wagon Wheel Tool
  - Example: In my area, based on local knowledge, each household that has a fireplace burns 1.5 cords annually...next slide shows where to modify that data

## Residential Wood Heating: Optional Data Adjustment Example

- I click on FireplacesAndInserts tab
- In Burn Rate columns, default data shows about a quarter cord of wood burned in each fireplace...I need to change that to 1.5 cords

| 1  | Throughput C  | alculation                                                  |             |            | County 1 Portio | n          |            |          | County 2 Portion |             |             |            |            |
|----|---------------|-------------------------------------------------------------|-------------|------------|-----------------|------------|------------|----------|------------------|-------------|-------------|------------|------------|
|    |               |                                                             |             | BurnRate   | Number of       | Throughput | Throughput |          |                  | BurnRate    | Number of   | Throughput | Throughput |
| 2  | sec           | SCC 14                                                      | ApplFrac.   | (Cords)    | Appliances      | _Cords     | _Tons      |          | ApplFrac         | (Cords)     | Appliances  | Cords      | Tons       |
|    | 2104008100    | Fireplace: general                                          | 0.1007939   | 0.26865    | 51.60646963     | 13.8644915 | 16.228     |          | 0.100876         | 0.246695595 | 176.7356578 | 43.599908  | 47.825     |
| 4  | 2.10-10002.10 | House to the place inserts, non-trivertines                 | 0.0678415   | 0.1012.01  | 4.168184463     | 1.94773846 | 2.280      |          | 0.0537972        | 0.777000102 | 11.3103248  | 5.0657373  | 5.557      |
| 5  | 2104008220    | Woodstove: fireplace inserts; EPA certified; non-catalytic  | 0.0678415   | 0.467287   | 18.40948138     | 8.60251155 | 10.069     |          | 0.0537972        | 0.447886102 | 49.95393453 | 22.373673  | 24.542     |
| -6 | 2104008230    | Woodstove: fireplace inserts; EPA certified; catalytic      | 0.0678415   | 0.467287   | 12.15720468     | 5.68090385 | 6.649      |          | 0.0537972        | 0.447886102 | 32.98844733 | 14.775067  | 16.207     |
| 7  |               |                                                             |             |            |                 |            |            |          |                  |             |             |            |            |
| 8  |               |                                                             |             |            |                 |            |            |          |                  |             |             |            |            |
| 9  | Emission Fact | ors (lb/ton)                                                |             |            |                 |            |            |          |                  |             |             |            |            |
| 10 | sec           | SCC_L4                                                      | CO          | NH3        | NOX             | PM10-PRI   | PM25-PRI   | 502      | VOC              |             |             |            |            |
| 11 | 2104008100    | Fireplace: general                                          | 149         | 1.8        | 2.6             | 23.6       | 23.6       | 0.4      | 18.9             |             |             |            |            |
| 12 | 2104008210    | Woodstove: fireplace inserts; non-EPA certified             | 230.8       | 1.7        | 2.8             | 30.6       | 30.6       | 0.4      | 53               |             |             |            |            |
| 13 | 2104008220    | Woodstove: fireplace inserts; EPA certified; non-catalytic  | 122.6       | 0.665816   | 1.686735        | 8.76       | 8.76       | 0.295918 | 8.877551         |             |             |            |            |
| 14 | 2104008230    | Woodstove: fireplace inserts; EPA certified; catalytic      | 92.3        | 0.670588   | 1.490196        | 9.72       | 9.72       | 0.298039 | 11.17647         |             |             |            |            |
| 15 |               |                                                             |             |            |                 |            |            |          |                  |             |             |            |            |
| 16 | Emissions (to | ns)                                                         |             |            |                 |            |            |          |                  |             |             |            |            |
| 17 | soc           | SCC_L4                                                      | CO          | NH3        | NOX             | PM10-PRI   | PM25-PRI   | 502      | VOC              |             |             |            |            |
| 18 | 2104008100    | Fireplace: general                                          | 4.772       | 0.058      | 0.083           | 0.756      | 0.756      | 0.013    | 0.605            |             |             |            |            |
| 19 | 2104008210    | Woodstove: lireplace inserts; non-EPA certilied             | 0.904       | 0.007      | 0.011           | 0.120      | 0.120      | 0.002    | 0.208            |             |             |            |            |
| 20 | 2104008220    | Woodstove: fireplace inserts; EPA certified; non-catalytic  | 2.122       | 0.012      | 0.029           | 0.152      | 0.152      | 0.005    | 0.154            |             |             |            |            |
| 21 | 2104008230    | Woodstove: fireplace inserts; EPA certified; catalytic      | 1.055       | 0.008      | 0.017           | 0.111      | 0.111      | 0.003    | 0.128            |             |             |            |            |
| 22 |               |                                                             |             |            |                 |            |            |          |                  |             |             |            |            |
| 23 | Source of App | liance Fractions, Burn Rates, and Emission Factors: EPA 201 | 7 NEI Wagon | Wheel Tool |                 |            |            |          |                  |             |             |            |            |
|    | Ge            | neralData FireplacesAndInserts Woodstoves   Fur             | naces   Hy  | dronicAndO | thers (+)       |            | ÷ •        |          |                  |             |             |            | F          |
|    |               |                                                             |             |            |                 |            |            |          |                  | m           | 20 BC       |            | -          |

READY 🔄

## Residential Wood Heating: Optional Data Adjustment Example

• After making changes, fireplace emissions adjusted automatically

• Emissions are about 6 times what they originally were since burn rate was increased by a factor of 6

| 1   | 1 Throughput Calculation County 1 Portion |                                                             |             |             |             |            | County 2 Portion |          |           |             |             |            |            |
|-----|-------------------------------------------|-------------------------------------------------------------|-------------|-------------|-------------|------------|------------------|----------|-----------|-------------|-------------|------------|------------|
|     |                                           |                                                             |             | BurnRate    | Number of   | Throughput | Throughput       |          |           | BurnRate    | Number of   | Throughput | Throughput |
| 2   | sec                                       | SCC L4                                                      | ApplFrac    | (Cords)     | Appliances  | Cords      | Tons             |          | ApplFrac  | (Cords)     | Appliances  | Cords      | Tons       |
| - 3 | 2104008100                                | Fireplace: general                                          | 0.1007939   | 1.5         | 51.60646963 | 77.4097044 | 90.608           |          | 0.1008765 | 1.5         | 176.7356578 | 265.10349  | 290.792    |
| 4   | 2104008210                                | Woodstove: fireplace inserts; non EPA certified             | 0.0578415   | 0.467287    | 4.168184463 | 1.94773846 | 2.280            |          | 0.0537972 | 0.447886102 | 11.3103248  | 5.0657373  | 5.557      |
| 5   | 2104008220                                | Woodstove: fireplace inserts; EPA certified; non-catalytic  | 0.0678415   | 0.467287    | 18.40948138 | 8.60251155 | 10.069           |          | 0.0537972 | 0.447886102 | 49.95393453 | 22.373673  | 24.542     |
| 6   | 210/1008230                               | Woodstove: lireplace inserts; EPA certified; catalytic      | 0.0678415   | 0.467287    | 12.15720468 | 5.68090385 | 6.649            |          | 0.0537972 | 0.447886102 | 32.98844733 | 14.775067  | 16.207     |
| 7   |                                           |                                                             |             |             |             |            |                  |          |           |             |             |            |            |
| 8   |                                           |                                                             |             |             |             |            |                  |          |           |             |             |            |            |
| 9   | Emission Fact                             | ors (lb/ton)                                                |             |             |             |            |                  |          |           |             |             |            |            |
| 10  | SCC                                       | SCC_L4                                                      | CO          | NH3         | NOX         | PM10-PRI   | PM25-PRI         | SO2      | VOC       |             |             |            |            |
| 11  | 2104008100                                | Fireplace: general                                          | 149         | 1.8         | 2.6         | 23.6       | 23.6             | 0.4      | 18.9      |             |             |            |            |
| 12  | 2104008210                                | Woodstove: fireplace inserts; non-EPA certified             | 230.8       | 1.7         | 2.8         | 30.6       | 30.6             | 0.4      | 53        |             |             |            |            |
| 13  | 2104008220                                | Woodstove: fireplace inserts; EPA certified; non-catalytic  | 122.6       | 0.665816    | 1.686735    | 8.76       | 8.76             | 0.295918 | 8.877551  |             |             |            |            |
| 14  | 2104008230                                | Woodstove: fireplace inserts; EPA certified; catalytic      | 92.3        | 0.670588    | 1.490196    | 9.72       | 9.72             | 0.298039 | 11.17647  |             |             |            |            |
| 15  |                                           |                                                             |             |             |             |            |                  |          |           |             |             |            |            |
| 16  | Emissions (tor                            | 15)                                                         |             |             |             |            |                  |          |           |             |             |            |            |
| 17  |                                           | 800.14                                                      | <u></u>     | NUD         | NOV         | DA410-001  | DM05-001         | 500      | Mod       |             |             |            |            |
| 18  | 2104008100                                | Fireplace: general                                          | 28.414      | 0.343       | 0.496       | 4.501      | 4.501            | 0.076    | 3.604     |             |             |            |            |
| 19  | 2 10 10 10                                | woodarove, inspince inserts, non-criminal                   | 0.004       | 0.003       | 0.011       | 0.120      | 0.120            | 0.002    | 0.200     | _           |             |            |            |
| 20  | 2104008220                                | Woodstove: fireplace inserts; EPA certified; non-catalytic  | 2.122       | 0.012       | 0.029       | 0.152      | 0.152            | 0.005    | 0.154     |             |             |            |            |
| 21  | 2104008230                                | Woodstove: fireplace inserts; EPA certified; catalytic      | 1.055       | 0.008       | 0.017       | 0.111      | 0.111            | 0.003    | 0.128     |             |             |            |            |
| 22  |                                           |                                                             |             |             |             |            |                  |          |           |             |             |            |            |
| 23  | Source of App                             | liance Fractions, Burn Rates, and Emission Factors: EPA 201 | 7 NEI Wagon | Wheel Tool  |             |            |                  |          |           |             |             |            |            |
| -   | < → Ge                                    | neralData FireplacesAndInserts Woodstoves Fur               | naces   Hy  | dronicAndOt | thers (+)   |            | 14               |          |           |             |             |            | Þ          |
|     |                                           |                                                             |             |             |             |            |                  |          |           | m           | <b>.</b>    |            |            |

#### Residential Wood Heating: Additional Information

- Spreadsheet has built in data on appliance distribution profiles, appliance fractions, burn rates, and wood densities
   These are default values from EPA 2017 NEI Wagon Wheel Tool
- Emissions are calculated for many appliance types, if you know of appliance types that are not used on the Reservation, you can exclude those sources from your El

#### Residential Propane Heating: TEISS Calculator 1.5

- A. Change LPG Type to "propane".
- B. Change Process Description to "residential use".
- C. Enter Amount of LPG Fired value. Note value entered needs to be in units of thousand gallons/year.
  D. Then click on Calculate to estimate emissions.

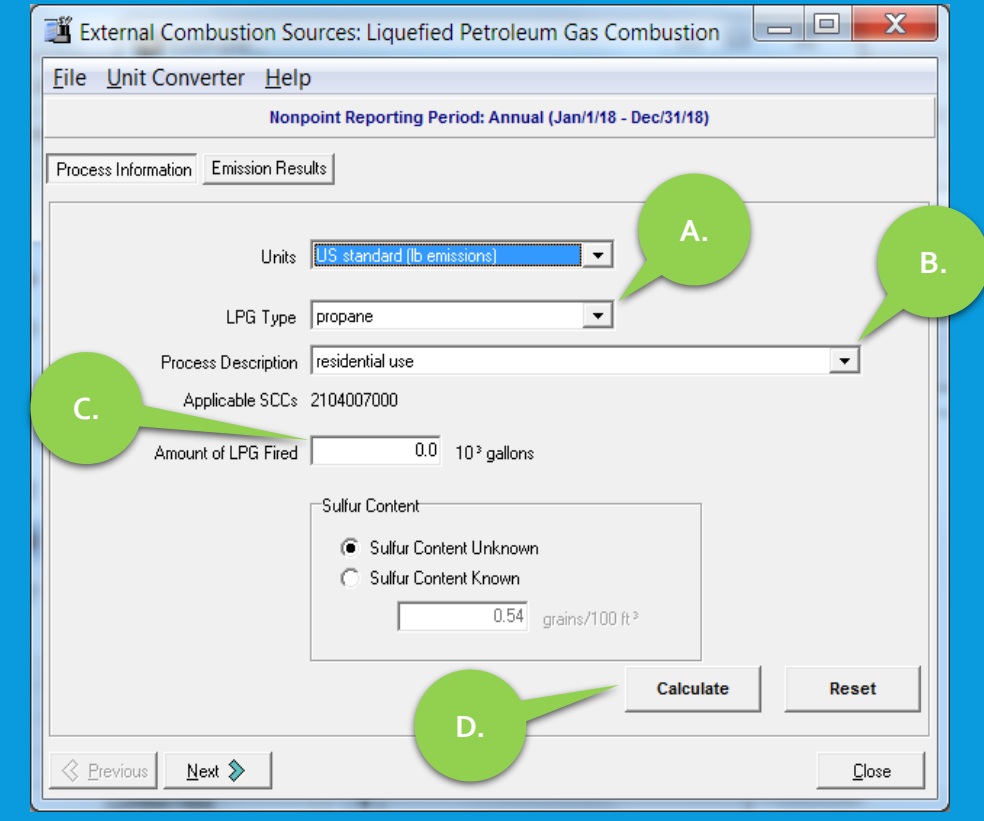

#### Residential Natural Gas Heating: TEISS Calculator 1.4

- A. Change Combustor Type to "residential furnaces, < 0.3 MMBtu/hr".
- B. Enter Amount of Gas Fired value. Note that value entered needs to be in units of million cubic feet/year.
  C. Then click on Calculate to estimate emissions.

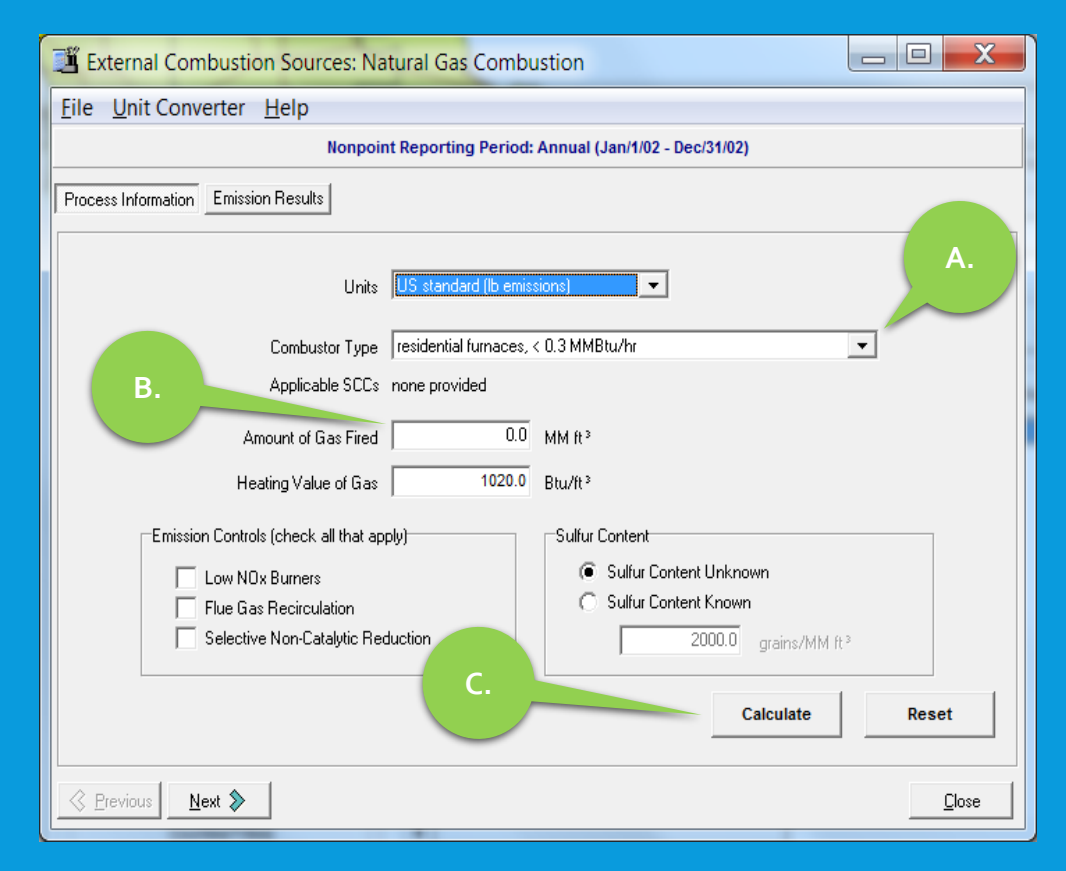

#### Residential Distillate Oil Heating: TEISS Calculator 1.3

- A. Change Boiler Type to "commercial/institutional/residential".
- B. Change Firing Configuration to "<100 MMBtu/hr, residential furnace".
- C. Enter Amount of Oil Fired. Note that value entered needs to be in units of thousand gallons/year.
- D. Then click on Calculate to estimate emissions.

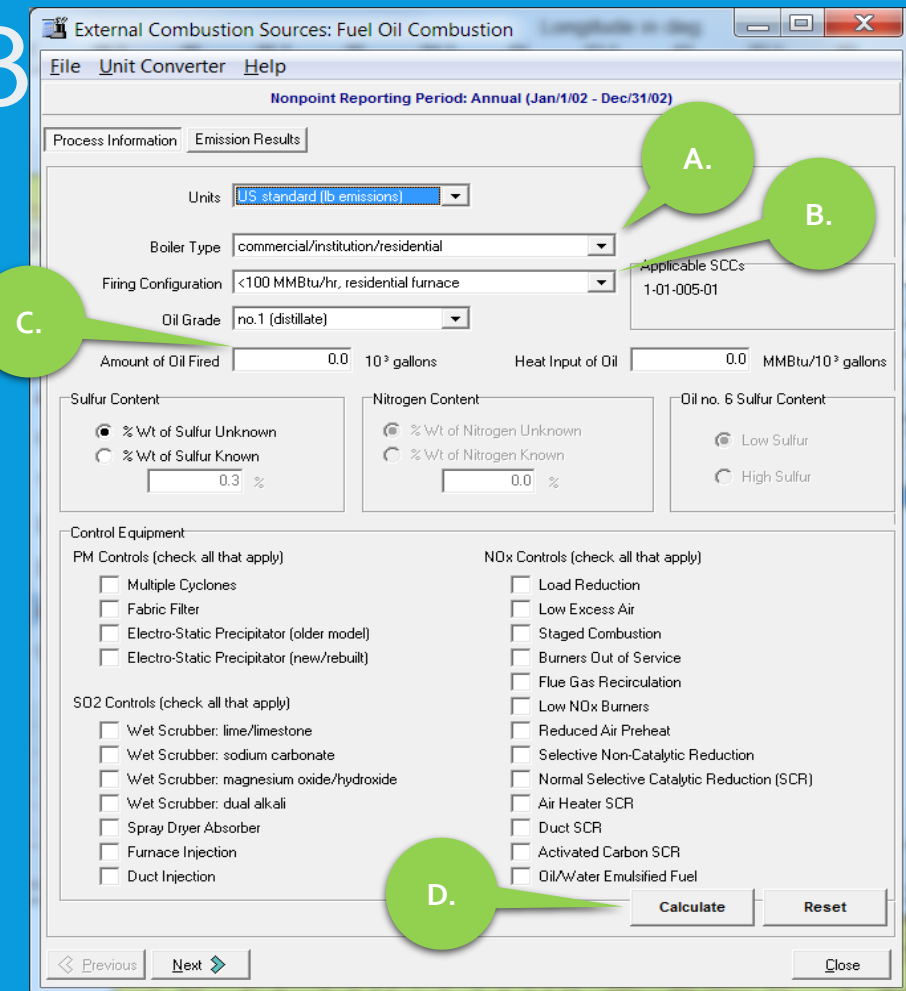

#### Poll Question 3

 What is the predominant fuel used to heat homes in your area?

- o Wood
- Propane
- Natural Gas
- o Distillate Oil
- Electricity

#### Residential Open Burning: Spreadsheet, Mandatory Data

- Reservation Population

   Modify default data in spreadsheet
  - Default data is from US Census Bureau

| 1  | А                 | В                                 | С                           | D                      | Е            | F           | G              |
|----|-------------------|-----------------------------------|-----------------------------|------------------------|--------------|-------------|----------------|
| 1  | US Population:    | 325,719,178                       | Source: US Census Bureau 20 | 017 American Community | Survey 1-Y   | 'ear Estima | tes, Total Pc  |
| 2  |                   |                                   |                             |                        |              |             |                |
|    |                   | Annual Weight                     | Annual Total Residential    | Annual Combustible     |              |             |                |
|    |                   | Generated                         | Household Waste             | Residential Household  |              |             |                |
| 3  | Material          | (million tons)*                   | (tons/person)               | Waste (tons/person)    |              |             |                |
| 4  | Paper             | 67.01                             | 0.12343762                  | 0.12343762             |              |             |                |
| 5  | Glass             | 11.38                             | 0.020962843                 | 0                      |              |             |                |
| 6  | Steel             | 18.89                             | 0.034796846                 | 0                      |              |             |                |
| 7  | Aluminum          | 3.83                              | 0.007055157                 | 0                      |              |             |                |
|    | Other Nonferrous  |                                   |                             |                        |              |             |                |
| 8  | Metals            | 2.33                              | 0.004292041                 | 0                      |              |             |                |
| 9  | Plastics          | 35.37                             | 0.065154285                 | 0.065154285            |              |             |                |
| 10 | Rubber/Leather    | 9.11                              | 0.016781327                 | 0.016781327            |              |             |                |
| 11 | Textiles          | 16.89                             | 0.031112691                 | 0.031112691            |              |             |                |
| 12 | Wood              | 17.99                             | 0.033138976                 | 0.033138976            |              |             |                |
| 13 | Other Materials   | 5.1                               | 0.009394596                 | 0.009394596            |              |             |                |
| 14 | Food              | 40.67                             | 0.074917296                 | 0.074917296            |              |             |                |
| 15 | Yard              | 35.18                             | 0                           | 0                      |              |             |                |
|    | Miscellaneous     |                                   |                             |                        |              |             |                |
| 16 | Inorganic         | 4.04                              | 0.007441993                 | 0.007441993            |              |             |                |
| 17 | Total             | 267.79                            | 0.428485669                 | 0.361378783            |              |             |                |
| 18 | *Source: EPA Adva | ancing Sustainable                | Materials Management: 2017  | Fact Sheet, November 2 | 019 (https:/ | //www.epa   | .gov/sites/p   |
| 10 |                   |                                   |                             |                        | 1            |             |                |
| 20 | Reservation Popul | ation:                            |                             | 22921                  | ource: US    | Census Bu   | reau 2018 A    |
| 21 | Reservation Popul | ation Estimated to                | Burn Residential Waste:     | 5501                   | Assumptio    | n: 24% of t | he rural pop   |
| 22 | Annual Combustib  | le Residential Hous               | sehold Waste Burned (tons): | 1987.96                | Assumptio    | n: 60% of v | vaste is resic |
| 23 | Annual Yard Waste | e Burned, Leaves (t               | ons):                       | 44.56                  | Assumptio    | ns: 60% of  | yard waste i   |
| 24 | Annual Yard Waste | e B <mark>urned,</mark> Brush (to | ns):                        | 44.56                  | Assumptio    | ns: 60% of  | yard waste i   |
| 25 |                   |                                   |                             |                        |              |             |                |
| 26 | Open Burning Emis | sion Factors (lb/to               | ons)                        |                        |              |             |                |
| 27 | Waste Type        | CO                                | NOX                         | PM10-PRI               | PM25-PRI     | SO2         | VOC            |
| 28 | Household Waste   | 100.7842288                       | 7.114180854                 | 38                     | 34.8         | 1.185697    | 7.409          |
| 29 | Leaves            | 112                               | 6.2                         | 38                     | 29.3         | 0.76        | 28             |
| 30 | Brush             | 140                               | 5                           | 17                     | 13.1         | 1.66        | 19             |
| 24 | OpenB             | urningResidentia                  | Waste (                     |                        |              |             | 14/61          |

READY 🔠

#### Residential Open Burning: Spreadsheet, Optional Data

- Reservation Population That Burns Residential Waste
   OR
- Tons of Waste Burned
   Household
   Yard, Leaves
  - Yard, Brush

| 1   | А                 | В                                  | С                           | D                            | E            | F            | G             |
|-----|-------------------|------------------------------------|-----------------------------|------------------------------|--------------|--------------|---------------|
| 1   | US Population:    | 325,719,178                        | Source: US Census Bureau 20 | 017 American Community       | Survey 1-Y   | ear Estimat  | tes, Total Po |
| 2   |                   |                                    |                             |                              |              |              |               |
|     |                   | Annual Weight                      | Annual Total Residential    | Annual Combustible           |              |              |               |
|     |                   | Generated                          | Household Waste             | <b>Residential Household</b> |              |              |               |
| 3   | Material          | (million tons)*                    | (tons/person)               | Waste (tons/person)          |              |              |               |
| 4   | Paper             | 67.01                              | 0.12343762                  | 0.12343762                   |              |              |               |
| 5   | Glass             | 11.38                              | 0.020962843                 | 0                            |              |              |               |
| 6   | Steel             | 18.89                              | 0.034796846                 | 0                            |              |              |               |
| 7   | Aluminum          | 3.83                               | 0.007055157                 | 0                            |              |              |               |
|     | Other Nonferrous  |                                    |                             |                              |              |              |               |
| 8   | Metals            | 2.33                               | 0.004292041                 | 0                            |              |              |               |
| 9   | Plastics          | 35.37                              | 0.065154285                 | 0.065154285                  |              |              |               |
| 10  | Rubber/Leather    | 9.11                               | 0.016781327                 | 0.016781327                  |              |              |               |
| 11  | Textiles          | 16.89                              | 0.031112691                 | 0.031112691                  |              |              |               |
| 12  | Wood              | 17.99                              | 0.033138976                 | 0.033138976                  |              |              |               |
| 13  | Other Materials   | 5.1                                | 0.009394596                 | 0.009394596                  |              |              |               |
| 14  | Food              | 40.67                              | 0.074917296                 | 0.074917296                  |              |              |               |
| 15  | Yard              | 35.18                              | 0                           | 0                            |              |              |               |
|     | Miscellaneous     |                                    |                             |                              |              |              |               |
| 16  | Inorganic         | 4.04                               | 0.007441993                 | 0.007441993                  |              |              |               |
| 17  | Total             | 267.79                             | 0.428485669                 | 0.361378783                  |              |              |               |
| 18  | *Source: EPA Adva | ancing Sustainable                 | Materials Management: 2017  | Fact Sheet, November 2       | 019 (https:/ | //www.epa    | .gov/sites/p  |
| 19  |                   |                                    |                             |                              |              |              |               |
| 20  | Reservation Popul | ation:                             |                             | 22921                        | Source: US   | S Census Bu  | reau 2018 A   |
| 21  | Reservation Popul | ation Estimated to                 | Burn Residential Waste:     | 5501                         | Assumptio    | n: 24% of t  | ne rural pop  |
| 22  | Annual Combustib  | le Residential Hous                | sehold Waste Burned (tons): | 1987.96                      | Assumptio    | n: 60% of w  | aste is resic |
| 23  | Annual Yard Waste | e Burned, Leaves (t                | ons):                       | 44.56                        | Assumptio    | ns: 60% of   | yard waste i  |
| 24  | Annual Yard Waste | e B <mark>urned</mark> , Brush (to | ins):                       | 44.56                        | Assumptio    | ns: 60% of y | yard waste i  |
| -25 |                   |                                    |                             |                              |              |              |               |
| 26  | Open Burning Emis | sion Factors (lb/to                | ins)                        |                              |              |              |               |
| 27  | Waste Type        | CO                                 | NOX                         | PM10-PRI                     | PM25-PRI     | SO2          | VOC           |
| 28  | Household Waste   | 100.7842288                        | 7.114180854                 | 38                           | 34.8         | 1.185697     | 7.409         |
| 29  | Leaves            | 112                                | 6.2                         | 38                           | 29.3         | 0.76         | 28            |
| 30  | Brush             | 140                                | 5                           | 17                           | 13.1         | 1.66         | 19            |
| 21  | OpenB             | urningResidentia                   | IWaste (+)                  |                              |              | in has       |               |

#### Residential Open Burning: Additional Information

- Defaults from EPA 2017 NEI Methodology
  - 24% of rural population burns waste
  - 60% of total waste generated is residential
  - Annual per capita combustible household waste generation estimated as 0.361 tons/person using data from EPA Advancing Sustainable Materials Management 2017 Fact Sheet and US Census Bureau
  - 25% of yard waste is leaves, 25% of yard waste is brush
  - For yard waste, there is a county-specific adjustment factor for the amount of forested acreage

Gas Station Storage Tank Filling: Spreadsheet, Mandatory Data

- Storage Tank Filling Method for Each Gas Station
   Splash
  - Submerged
  - Balanced Submerged

## Gas Station Storage Tank Filling: Spreadsheet, Mandatory Data

- Volume of Gasoline Sold Annually, categorized by storage tank filling methods
  - If you have monthly values, enter into Monthly Values worksheet

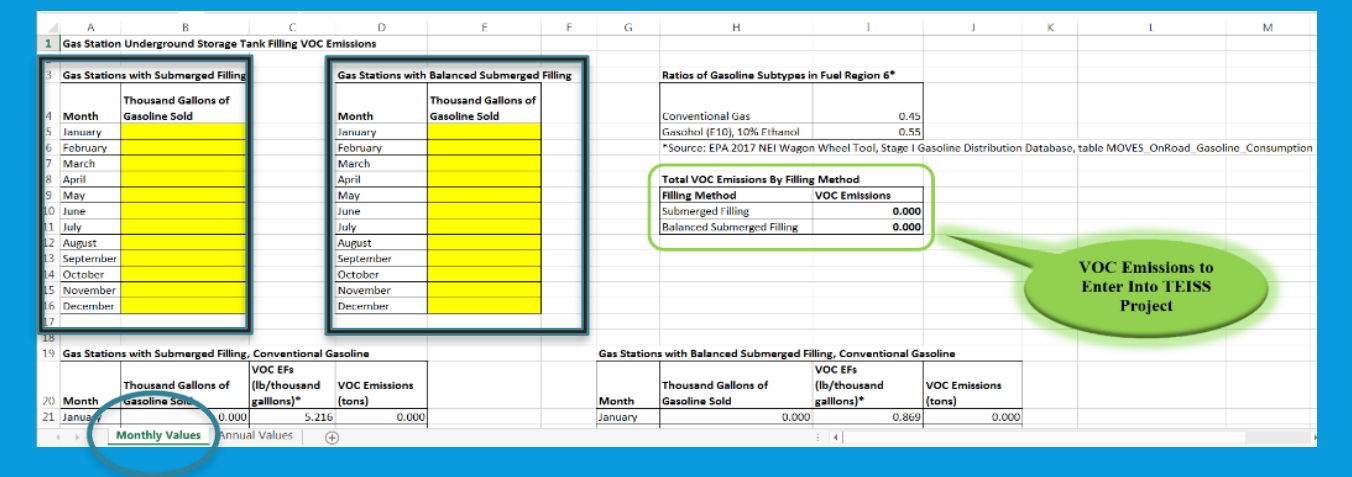

 If you only have annual values, enter into Annual Values worksheet

|   | А                           | В                     | С                               | D                         | E                | F                             | G H                                     |       |  |  |
|---|-----------------------------|-----------------------|---------------------------------|---------------------------|------------------|-------------------------------|-----------------------------------------|-------|--|--|
| 1 | Gas Station Underground St  | torage Tank Filling V | OC Emissions                    |                           |                  |                               |                                         |       |  |  |
|   | ~ ~ ~                       |                       | I                               |                           |                  |                               | VOC Emissions to                        |       |  |  |
|   |                             | Thousand Gallons      | Conventional Gas VOC EFs        | Gasohol (E10) VOC EFs     | VOC Emissions    |                               | Enter Into TEISS                        |       |  |  |
| 3 | Filling Method              | of Gasoline Sold      | [lb/thousand galllons)*         | (lb/thousand gallons)*    | (tons)           |                               | Project                                 |       |  |  |
| 4 | Submerged Filling           |                       | 5.825                           | 6.274                     | 0.000            |                               | rioject                                 |       |  |  |
| 5 | Balanced Submerged Filling  |                       | 0.971                           | 1.046                     | 0.000            | <b>y</b>                      |                                         |       |  |  |
| 6 | *Source: Derived from EPA 2 | 01. NEI Wagon Whe     | el Tool, Stage I Gasoline Distr | ibution Database, query S | SSU04: Calculate | Controlled Emissions, EFs for | Pinal County, AZ, balanced submerged fi | lling |  |  |
| - | Monthly Values              | Annual Values         | +                               |                           | : 4              |                               |                                         | Þ     |  |  |

## Gas Station Storage Tank Filling: Additional Information

- When requesting data from gas stations, make sure to specify that the volume of gasoline sold value only includes gasoline, NOT gasoline plus diesel
- Volume of Gasoline Sold value entered into spreadsheet needs to be in units of thousand gallons
   If data supplied by gas station is in units of gallons, divide by 1000 to convert to thousand gallons

#### Gas Station Storage Tank Breathing/Emptying: TEISS Calculator 5.2.1

- A. Change Station Operation to "underground tank breathing and emptying".
- B. Enter Fuel Throughput value (volume of gasoline sold). Note that value entered needs to be in units of thousand gallons/year.
- C. Then click on Calculate to estimate emissions.

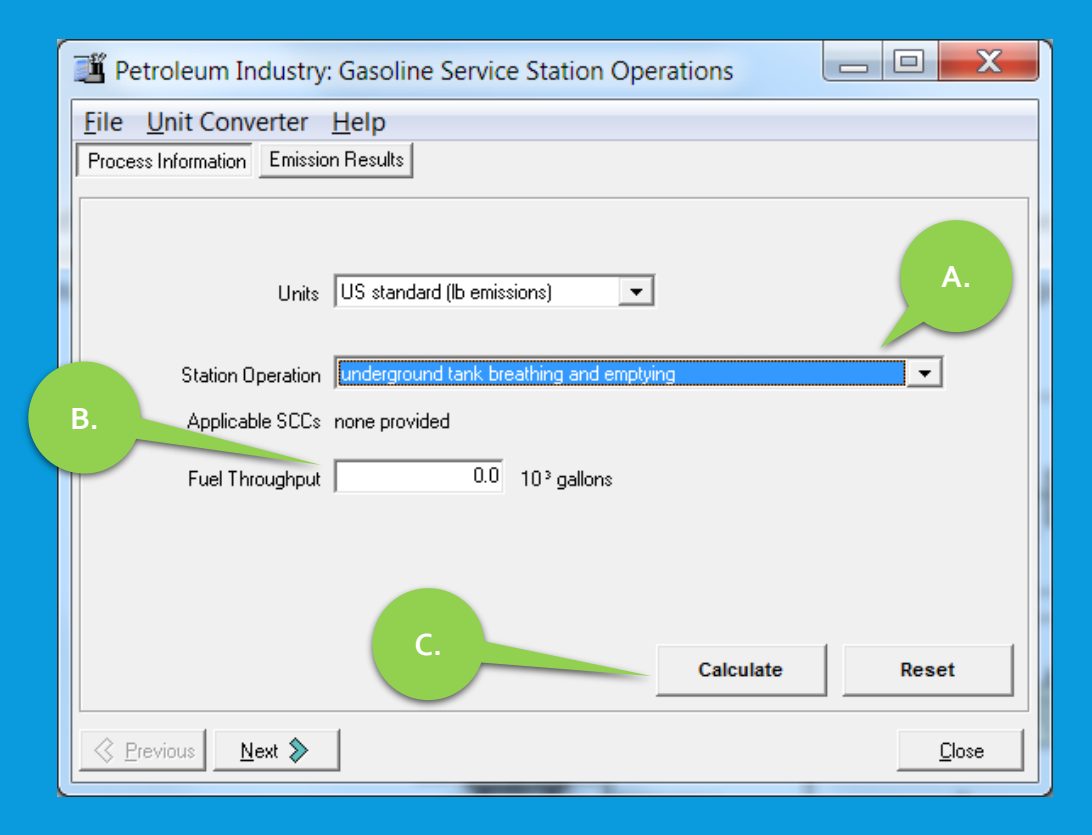

#### Paved Road Dust: Spreadsheet, Mandatory

- Road Length and Average Daily Haffic (ADT) Count for Each Paved Road Segment on Reservation
  - Data should be compiled in a spreadsheet
    - Example spreadsheet (TrafficData.xlsx) included within Mock Level 2 or 3 Emissions Inventory folder in Resources folder of El Advanced training site
    - Spreadsheet needs to calculate Vehicle Miles Travelled (VMT) by multiplying road length by ADT by 365 days/year
    - Then VMT needs to be summed by ADT Categories

|   | 4  | А               | В              | С                 | D                         | E                  | F           |
|---|----|-----------------|----------------|-------------------|---------------------------|--------------------|-------------|
|   | 1  | Road            | Length (miles) | Surface           | Functional Classification | Daily Traffic Coun | VMT         |
|   | 2  | Sheridan        | 1.5            | Unpaved           | Rural Local               | 75                 | 41,062.5    |
|   | 3  | Meadow          | 10.1           | Unpaved           | Rural Local               | 100                | 368,650.0   |
|   | 4  | Insight         | 7.9            | Unpaved           | Rural Local               | 50                 | 144,175.0   |
|   | 5  | Beauty          | 1.7            | Unpaved           | Rural Local               | 28                 | 17,374.0    |
|   | 6  | Regal           | 1.1            | Paved             | Rural Local               | 125                | 50,187.5    |
|   | 7  | Champion        | 3.8            | Paved             | Rural Local               | 160                | 221,920.0   |
|   | 8  | Lipstick        | 0.6            | Paved             | Rural Local               | 15                 | 3,285.0     |
|   | 9  | Neat            | 4              | Paved             | Rural Local               | 250                | 365,000.0   |
|   | 10 | Award           | 4.4            | Paved             | Rural Local               | 220                | 353,320.0   |
|   | 11 | Wonderful       | 2.4            | Paved             | Rural Minor Collector     | 985                | 862,860.0   |
|   | 12 | Valley          | 1.2            | Paved             | Rural Local               | 60                 | 26,280.0    |
|   | 13 | 10              | 9              | Paved             | Rural Major Collector     | 1,200              | 3,942,000.0 |
|   | 14 | 20              | 7.9            | Paved             | Rural Local               | 395                | 1,138,982.5 |
|   | 15 | 30              | 3.6            | Paved             | Rural Local               | 15                 | 19,710.0    |
|   | 16 | 40              | 9.1            | Paved             | Rural Local               | 455                | 1,511,282.5 |
|   | 17 | 50              | 3.8            | Paved             | Rural Local               | 190                | 263,530.0   |
|   | 18 | 60              | 3.9            | Paved             | Rural Local               | 196                | 279,006.0   |
|   | 19 |                 |                |                   |                           |                    |             |
|   | 20 |                 | Miles          |                   |                           |                    | Annual VMT  |
|   | 21 | Paved Total     | 54.8           |                   |                           |                    | 9,037,364   |
|   | 22 | Unpaved Total   | 21.2           |                   |                           |                    | 571,262     |
|   | 23 |                 |                |                   |                           |                    |             |
|   | 24 | Paved Road By / | NDT Category   |                   |                           |                    |             |
|   | 25 | ADT Category    | Miles          |                   |                           |                    | Annual VMT  |
|   | 26 | < 500           | 43.4           |                   |                           |                    | 4,232,504   |
| J | 27 | 500 - 5,000     | 11.4           |                   |                           |                    | 4,804,860   |
|   | 28 |                 |                |                   |                           |                    |             |
|   |    | → VMT           | Details Paved  | RoadDustEmissions | $(\pm)$                   |                    |             |

# Paved Road Dust: Spreadsheet, Mandatory Data

- If you email me your spreadsheet with road lengths and ADT values, I can assist with writing formulas to calculate VMT
- I can also add a worksheet that calculates the paved road dust emissions

#### Paved Road Dust: Spreadsheet, Optional

Doto

 Number of Days Annually With Precipitation

 Default value is from EPA AP-42 Section 13.2.1, Paved Roads, January 2011

|    | Α            | В                                     | С                              | D                  | E             | F           | G            | н            | I           | J        |
|----|--------------|---------------------------------------|--------------------------------|--------------------|---------------|-------------|--------------|--------------|-------------|----------|
| 1  | Emission I   | Factor Calcu                          | lation Values                  |                    |               |             |              |              |             |          |
| 2  | sL Silt Load | ding (g/m <sup>2</sup> ) <sup>a</sup> |                                |                    |               |             |              |              |             |          |
| 3  |              |                                       | ADT Ca                         | ategory            |               |             |              |              |             |          |
| 4  |              | < 500                                 | 500 - 5,000                    | 5,000 - 10,000     |               |             |              |              |             |          |
| 5  |              | 0.6                                   | 0.2                            | 0.06               |               |             |              |              |             |          |
| 6  |              |                                       |                                |                    |               |             |              |              |             |          |
| 7  | W Average    | Vehicle Wei                           | ght (tons): <sup>b</sup>       | 3.68755063         |               |             |              |              |             |          |
| 8  | P Number     | of Days with                          | Precipitation: <sup>a</sup>    | 60                 |               |             |              |              |             |          |
| 9  |              |                                       |                                |                    |               |             |              |              |             |          |
| 10 | Equation C   | onstants <sup>a</sup>                 |                                |                    |               |             |              |              |             |          |
|    |              | k (Particle                           |                                |                    |               |             |              |              |             |          |
|    |              | Size                                  |                                |                    |               |             |              |              |             |          |
| 11 |              | Multiplier)                           |                                |                    |               |             |              |              |             |          |
| 12 | PM10         | 0.0022                                |                                |                    |               |             |              |              |             |          |
| 13 | PM2.5        | 0.00054                               |                                |                    |               |             |              |              |             |          |
| 14 |              |                                       |                                |                    |               |             |              |              |             |          |
| 15 | Emission I   | Factors (Ib/\                         | /MT) <sup>a</sup>              |                    |               |             |              |              |             |          |
| 16 |              |                                       | ADT Ca                         | ategory            |               |             |              |              |             |          |
| 17 |              | < 500                                 | 500 - 5,000                    | 5,000 - 10,000     |               |             |              |              |             |          |
| 18 | PM10-PRI     | 0.0050164                             | 0.001845899                    | 0.000617146        |               |             |              |              |             |          |
| 19 | PM2.5-PRI    | 0.0012313                             | 0.000453084                    | 0.000151481        |               |             |              |              |             |          |
| 20 |              |                                       |                                |                    |               |             |              |              |             |          |
| 21 | Emissions    | (tons)                                |                                |                    |               |             |              |              |             |          |
| 22 |              |                                       | ADT Ca                         | ategory            |               |             |              |              |             |          |
| 23 |              | < 500                                 | 500 - 5,000                    | 5,000 - 10,000     | TOTAL         |             |              |              |             |          |
| 24 | PM10-PRI     | 10.61587                              | 4.434642869                    | 0                  | 15.051        |             |              |              |             |          |
| 25 | PM2.5-PRI    | 2.6057135                             | 1.08850325                     | 0                  | 3.694         |             |              |              |             |          |
| 26 |              |                                       |                                |                    |               |             |              |              |             |          |
| 27 | Sources:     |                                       |                                |                    |               |             |              |              |             |          |
| 28 | "AP-42 Sect  | tion 13.2.1, P                        | aved Roads, Jan                | uary 2011 (https   | ://www3.e     | pa.gov/ttn/ | chief/ap4    | 2/ch13/fina  | l/c13s0201  | .pdf)    |
| 29 | Emission F   | actor Equati                          | on: [k(sL) <sup>0.91</sup> (W) | 2](1-P/(4*365)     |               |             |              |              |             |          |
| 30 | Sample Ca    | Iculation: PM                         | 10 EF for ADT                  | <500 = [((0.0022   | ) x (0.6)^0.  | 91 x(3.69)^ | 1.02)] x (1- | -(60/(4 x 36 | 5))) = 0.00 | 5 lb/VM  |
| 31 |              |                                       |                                |                    |               |             |              |              |             |          |
| 32 | Coconino     | County aven                           | age vehicle weig               | ht for travel on r | ural local re | oads from E | PA 2017 N    | El Wagon \   | Nheel Tool  | (ftp://n |
|    |              | vivit Details                         | Paveokoad                      | DustEmissions      | $\oplus$      |             |              |              |             |          |

#### **Unpaved Road Dust: TEISS Calculator 13.2.2**

- A. Change Roadway Type to "public roads".
- B. Change Silt Content from Known to Unknown, then select state.
- C. Contact me for default county-specific Surface Moisture from EPA 2017 NEI Wagon Wheel Tool.
- D. Enter an Average Vehicle Speed in units of mph.
- E. Check Include Rainfall/Precipitation Mitigation option and enter number of days annually with precipitation.
- F. Enter Total Annual Vehicle Miles Travelled value.
- G. Then click on Calculate to estimate emissions.

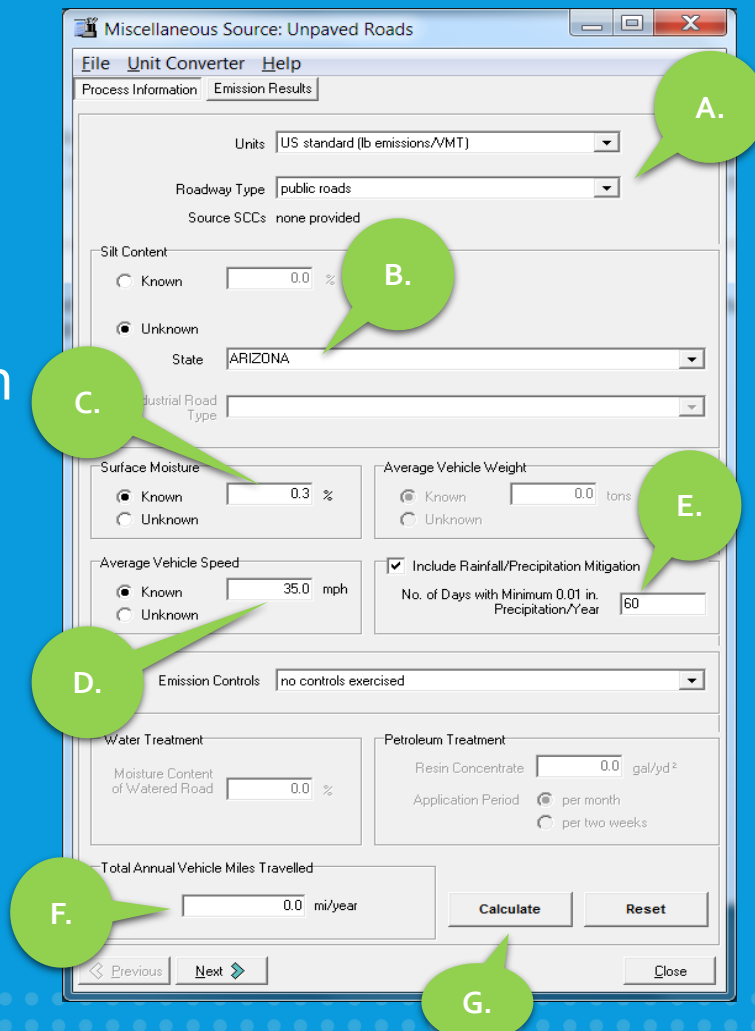

#### Poll Question 4

• Has there been a traffic count study conducted for roads on your Tribal Lands in the past 5 years?

- Yes
- 0 **No**
- Not Sure

#### Commercial and Consumer Solvent Use: Spreadsheet, Mandatory Data

- Enter Reservation Population value
- Select State that the Reservation is located in

| 14 | A                                | B                               | С                    | D             | E |
|----|----------------------------------|---------------------------------|----------------------|---------------|---|
| 1  | Reservation Population:          | 22921                           |                      |               |   |
| 2  | State Reservation is Located In: | Arizona 🗸 🔻                     |                      |               |   |
| 4  |                                  |                                 |                      |               |   |
|    |                                  |                                 | VOC Emission Factors | VOC Emissions |   |
| 5  | SCC                              | Description                     | (lb/person)*         | (tons)        |   |
| 6  | 2460100000                       | Personal Care Products          | 1.958896191          | 22.450        |   |
| 7  | 2460200000                       | Household Products              | 1.994744477          | 22.861        |   |
| 8  | 2460400000                       | Automotive Aftermarket Products | 0.188963001          | 2.166         |   |
| 9  | 2460600000                       | Adhesives and Sealants          | 1.824009418          | 20.904        |   |
| 10 | 2460800000                       | FIFRA Related Products          | 1.78                 | 20.400        |   |
| 11 | 2460500000                       | Coatings and Related Products   | 0.95                 | 10.887        |   |
| 12 | 2460900000                       | Miscellaneous Products          | 0.07                 | 0.802         |   |
| 13 | 2401001000                       | Architectural Coatings          | 1.88                 | 21.546        |   |
| 14 | *Source: EPA 2017 NEI Wagon V    | Vheel Tool                      |                      |               |   |
| 15 |                                  |                                 |                      |               |   |
| -  | > SolventUse (+)                 |                                 |                      | •             |   |

Construction, Non-Residential Buildings: Spreadsheet, Mandatory Data

- Click on NonResidential tab
- Enter Size of Area Disturbed by Construction
   O Value needs to be in units of acres

| 1  | A                                                                                | В                         | C                      | D           | E                |
|----|----------------------------------------------------------------------------------|---------------------------|------------------------|-------------|------------------|
| 1  | Non-Residential Buildings Construction Activity Data                             | 1002                      |                        |             |                  |
| 2  | Size of area disturbed from construction of non-residential<br>buildings (acres) |                           |                        |             |                  |
| 3  |                                                                                  |                           |                        |             |                  |
| 4  | Duration of non-residential construction activity (months)                       | 11                        | 11 months is defaul    | t value for | non-residential  |
| 5  |                                                                                  |                           | 1                      |             |                  |
| 6  | Non-Residential Buildings Construction Emissions Dat                             | a                         |                        |             |                  |
| 7  | Pollutant                                                                        | EF (tons/acre-month)      | Emissions (tons)       |             |                  |
| 8  | PM10-PRI                                                                         | 0.238296156               | 0.0000                 |             |                  |
| 9  | PM25-PRI                                                                         | 0.023829616               | 0.0000                 |             |                  |
| 10 |                                                                                  |                           |                        |             |                  |
| 11 | Sources of default values and emission factors:                                  |                           |                        |             |                  |
| 12 | EPA 2017 NEI Wagon Wheel Tool (ftp://newftp.epa.gov/Air                          | r/nei/2017/doc/supporting | g_data/nonpoint/Wa     | gonWheel    | _4.27.20.zip), r |
| 13 | EPA 2017 National Emissions Inventory Complete Release                           | Technical Support Docu    | iment, April 2020 (htt | ps://www.e  | epa.gov/sites/pr |
| 14 |                                                                                  |                           |                        |             |                  |
| 15 |                                                                                  |                           |                        |             |                  |
|    | NonResidential Residential NewRoads                                              | OpenBurnLandClear         | ing 🕀 🕴 📢              |             |                  |
|    |                                                                                  |                           |                        |             |                  |

#### Construction, Non-Residential Buildings: Spreadsheet, Optional Data

## Number of Months Construction Occurred Modify default data in NonResidential worksheet of spreadsheet Default value of 11 months is from EPA 2017 NEI methodology

| 1.24        | A                                                                                | В                        | C                    | D           | E                |
|-------------|----------------------------------------------------------------------------------|--------------------------|----------------------|-------------|------------------|
| 1           | Non-Residential Buildings Construction Activity Data                             |                          |                      |             |                  |
| 2           | Size of area disturbed from construction of non-residential<br>buildings (acres) |                          |                      |             |                  |
| 3<br>4<br>5 | Duration of non-residential construction activity (months)                       | 11                       | 11 months is defaul  | t value for | non-residential  |
| 6           | Non-Residential Buildings Construction Emissions Data                            | a                        |                      |             |                  |
| 7           | Pollutant                                                                        | EF (tons/acre-month)     | Emissions (tons)     |             |                  |
| 8           | PM10-PRI                                                                         | 0.238296156              | 0.0000               |             |                  |
| 9           | PM25-PRI                                                                         | 0.023829616              | 0.0000               |             |                  |
| 10          |                                                                                  |                          |                      |             |                  |
| 11          | Sources of default values and emission factors:                                  |                          |                      |             |                  |
| 12          | EPA 2017 NEI Wagon Wheel Tool (ftp://newftp.epa.gov/Air                          | /nei/2017/doc/supporting | g_data/nonpoint/Wa   | gonWheel    | 4.27.20.zip), r  |
| 13          | EPA 2017 National Emissions Inventory Complete Release                           | Technical Support Docu   | ment, April 2020 (ht | tps://www.e | epa.gov/sites/pr |
| 14          |                                                                                  |                          |                      |             |                  |
| 15          |                                                                                  |                          |                      |             |                  |
| 1           | NonResidential Residential NewRoads                                              | OpenBurnLandClear        | ing 🕂 🕴 🖣            |             |                  |

## Construction, Residential Buildings: Spreadsheet, Mandatory Data

Click on Residential tab

- Enter Acreage Disturbed by Construction for Each Structure Type OR
- Number of Each Structure Type Constructed

| 1                                                                                | A                                                                                                    | В                                                  | С                                                                                                    | D                                                                                                    | E                                   |
|----------------------------------------------------------------------------------|----------------------------------------------------------------------------------------------------|----------------------------------------------------|----------------------------------------------------------------------------------------------------|----------------------------------------------------------------------------------------------------|-------------------------------------|
| 1                                                                                | Apartment Construction Activity Data                                                                                                    |                                                    |                                                                                                    |                                                                                                    |                                     |
| 2                                                                                | Size of area disturbed from construction of apartments (acres)                                                                                                    |                                                    | OR                                                                                                    | Number of apartment complexes built                                                                                                    |                                     |
| 3                                                                                |                                                                                                    |                                                    |                                                                                                    |                                                                                                    |                                     |
| 4                                                                                | Duration of apartment construction activity (months)                                                                                                    | 12                                                 | 12 months is default                                                                                           | value for apartment construction from I                                                                                                    | EPA 2017 NEI n                      |
| 5                                                                                |                                                                                                    |                                                    |                                                                                                    |                                                                                                    |                                     |
| 6                                                                                | Apartment Construction Emissions Data                                                                                                    | FF (4                                              | Ended and the set                                                                                              |                                                                                                    |                                     |
| /                                                                                |                                                                                                    | EF (tons/acre-month)                               | Emissions (tons)                                                                                               |                                                                                                    |                                     |
| 0                                                                                | PMIU-PRI<br>PM25 PDI                                                                                                    | 0.137900932                                        | 0.0000                                                                                                    |                                                                                                    |                                     |
| 10.                                                                              | FWZJ-FRI                                                                                                    | 0.013790093                                        | 0.000                                                                                                    |                                                                                                    |                                     |
| 11                                                                               | 2-Unit Homes Construction Activity Data                                                                                                    |                                                    |                                                                                                    |                                                                                                    |                                     |
| 12                                                                               | Size of area disturbed from construction of 2-unit homes (acres)                                                                                                    |                                                    | OR                                                                                                    | Number of 2-unit homes built                                                                                                    |                                     |
| 13                                                                               |                                                                                                    |                                                    |                                                                                                    |                                                                                                    | -                                   |
| 14                                                                               | Duration of 2-unit homes construction activity (months)                                                                                                    | 6                                                  | 6 months is default v                                                                                          | alue for home construction from EPA 2                                                                                                    | 2017 NEI metho                      |
| 15                                                                               |                                                                                                    |                                                    |                                                                                                    |                                                                                                    |                                     |
| 16                                                                               | 2-Unit Homes Construction Emissions Data                                                                                                    |                                                    |                                                                                                    |                                                                                                    |                                     |
| 17                                                                               | Pollutant                                                                                                    | EF (tons/acre-month)                               | Emissions (tons)                                                                                               |                                                                                                    |                                     |
| 18                                                                               | PM10-PRI                                                                                                    | 0.040134089                                        | 0.0000                                                                                                    |                                                                                                    |                                     |
| 19                                                                               | PM25-PRI                                                                                                    | 0 004013409                                        | 0.0000                                                                                                    |                                                                                                    |                                     |
|                                                                                  |                                                                                                    | 0.001010100                                        |                                                                                                    |                                                                                                    |                                     |
| 20                                                                               |                                                                                                    | 0.001010100                                        |                                                                                                    |                                                                                                    |                                     |
| 20<br>21                                                                         | 1-Unit Homes with Basements Construction Activity Data                                                                                                    | 0.001010100                                        |                                                                                                    |                                                                                                    |                                     |
| 20<br>21                                                                         | 1-Unit Homes with Basements Construction Activity Data<br>Size of area disturbed from construction of 1-unit homes with<br>becomment (action)                                                                                                    |                                                    | 0.0                                                                                                    | Number of 1-unit homes with                                                                                                    | 1                                   |
| 20<br>21<br>22                                                                   | 1-Unit Homes with Basements Construction Activity Data<br>Size of area disturbed from construction of 1-unit homes with<br>basements (acres)                                                                                                    |                                                    | OR                                                                                                    | Number of 1-unit homes with<br>basements built                                                                                                    |                                     |
| 20<br>21<br>22<br>23                                                             | 1-Unit Homes with Basements Construction Activity Data<br>Size of area disturbed from construction of 1-unit homes with<br>basements (acres)                                                                                                    |                                                    | OR                                                                                                    | Number of 1-unit homes with basements built                                                                                                    |                                     |
| 20<br>21<br>22<br>23<br>24                                                       | 1-Unit Homes with Basements Construction Activity Data<br>Size of area disturbed from construction of 1-unit homes with<br>basements (acres)<br>Duration of 1-unit homes with basements construction activity<br>(months)                                                                                                    | 6                                                  | OR<br>6 months is default v                                                                                    | Number of 1-unit homes with<br>basements built                                                                                                    | 2017. NEL metho                     |
| 20<br>21<br>22<br>23<br>24<br>25                                                 | 1-Unit Homes with Basements Construction Activity Data<br>Size of area disturbed from construction of 1-unit homes with<br>basements (acres)<br>Duration of 1-unit homes with basements construction activity<br>(months)                                                                                                    | 6                                                  | OR<br>6 months is default \                                                                                    | Number of 1-unit homes with<br>basements built<br>value for home construction from EPA 2                                                                                                    | 2017 NEI method                     |
| 20<br>21<br>22<br>23<br>24<br>25<br>26                                           | 1-Unit Homes with Basements Construction Activity Data     Size of area disturbed from construction of 1-unit homes with     basements (acres)  Duration of 1-unit homes with basements construction activity     (months)  1-Unit Homes with Basements Construction Emissions Data                                                                                                    | 6                                                  | OR<br>6 months is default v                                                                                    | Number of 1-unit homes with<br>basements built<br>value for home construction from EPA 2                                                                                                    | 2017 NEI method                     |
| 20<br>21<br>22<br>23<br>24<br>25<br>26                                           | 1-Unit Homes with Basements Construction Activity Data         Size of area disturbed from construction of 1-unit homes with basements (acres)         Duration of 1-unit homes with basements construction activity (months)         1-Unit Homes with Basements Construction Emissions Data                                                                                                    | 6                                                  | OR<br>6 months is default \<br>Basement EF                                                                     | Number of 1-unit homes with<br>basements built<br>value for home construction from EPA 2                                                                                                    | 2017 NEI method                     |
| 20<br>21<br>22<br>23<br>24<br>25<br>26<br>27                                     | 1-Unit Homes with Basements Construction Activity Data     Size of area disturbed from construction of 1-unit homes with     basements (acres)  Duration of 1-unit homes with basements construction activity (months)  1-Unit Homes with Basements Construction Emissions Data Pollutant                                                                                                    | EF (tons/acre-month)                               | OR<br>6 months is default \<br>Basement EF<br>(tons/1000 vd <sup>3</sup> )                                     | Number of 1-unit homes with<br>basements built<br>value for home construction from EPA 2                                                                                                    | 2017 NEI method                     |
| 20<br>21<br>22<br>23<br>24<br>25<br>26<br>27<br>28                               | 1-Unit Homes with Basements Construction Activity Data     Size of area disturbed from construction of 1-unit homes with     basements (acres)     Duration of 1-unit homes with basements construction activity     (months)     1-Unit Homes with Basements Construction Emissions Data     Pollutant     PM10-PRI                                                                                                    | EF (tons/acre-month)<br>0 013796093                | OR<br>6 months is default v<br>Basement EF<br>(tons/1000 yd <sup>3</sup> )<br>0 073997227                      | Number of 1-unit homes with<br>basements built<br>ralue for home construction from EPA 2<br>Emissions (tons)*                                                                                                    | 2017 NEI method                     |
| 20<br>21<br>22<br>23<br>24<br>25<br>26<br>27<br>28<br>29                         | 1-Unit Homes with Basements Construction Activity Data     Size of area disturbed from construction of 1-unit homes with     basements (acres)     Duration of 1-unit homes with basements construction activity     (months)     1-Unit Homes with Basements Construction Emissions Data         Pollutant         PM10-PRI         PM25-PRI                                                                                                    | EF (tons/acre-month)<br>0.013796093<br>0.001379609 | OR<br>6 months is default v<br>Basement EF<br>(tons/1000 yd <sup>3</sup> )<br>0.073997227<br>0.007399723       | Number of 1-unit homes with<br>basements built<br>ralue for home construction from EPA 2<br>Emissions (tons)*<br>0.0000                                                                                             | 2017 NEI method                     |
| 20<br>21<br>22<br>23<br>24<br>25<br>26<br>27<br>28<br>29<br>30                   | 1-Unit Homes with Basements Construction Activity Data     Size of area disturbed from construction of 1-unit homes with     basements (acres)     Duration of 1-unit homes with basements construction activity     (months)     1-Unit Homes with Basements Construction Emissions Data     Pollutant     PM10-PRI     PM25-PRI                                                                                                    | EF (tons/acre-month)<br>0.013796093<br>0.001379609 | OR<br>6 months is default v<br>Basement EF<br>(tons/1000 yd <sup>3</sup> )<br>0.073997227<br>0.007399723       | Number of 1-unit homes with<br>basements built<br>value for home construction from EPA 2<br>Emissions (tons)*<br>0.0000<br>0,0000<br>*Note: Per EPA 2017 NEI methodology                                            | 2017 NEI method                     |
| 20<br>21<br>22<br>23<br>24<br>25<br>26<br>27<br>28<br>29<br>30<br>31             | 1-Unit Homes with Basements Construction Activity Data     Size of area disturbed from construction of 1-unit homes with     basements (acres)  Duration of 1-unit homes with basements construction activity (months)  1-Unit Homes with Basements Construction Emissions Data Pollutant PM10-PRI PM25-PRI                                                                                                    | EF (tons/acre-month)<br>0.013796093<br>0.001379609 | OR<br>6 months is default v<br>Basement EF<br>(tons/1000 yd <sup>3</sup> )<br>0.073997227<br>0.007399723       | Number of 1-unit homes with<br>basements built<br>ralue for home construction from EPA 2<br>Emissions (tons)*<br>0.0000<br>0.0000<br>*Note: Per EPA 2017 NEI methodology                                            | 2017 NEI method                     |
| 20<br>21<br>22<br>23<br>24<br>25<br>26<br>27<br>28<br>29<br>30<br>31<br>32       | 1-Unit Homes with Basements Construction Activity Data     Size of area disturbed from construction of 1-unit homes with     basements (acres)  Duration of 1-unit homes with basements construction activity     (months)  1-Unit Homes with Basements Construction Emissions Data     Pollutant     PM10-PRI     PM25-PRI  1-Unit Homes Without Basements Construction Activity Data                                                                                                    | EF (tons/acre-month)<br>0.013796093<br>0.001379609 | OR<br>6 months is default v<br>Basement EF<br>(tons/1000 yd <sup>3</sup> )<br>0.073997227<br>0.007399723       | Number of 1-unit homes with<br>basements built<br>value for home construction from EPA 2<br>Emissions (tons)*<br>0.0000<br>*Note: Per EPA 2017 NEI methodology                                                      | 2017 NEI methor<br>7, emissions cal |
| 20<br>21<br>22<br>23<br>24<br>25<br>26<br>27<br>28<br>29<br>30<br>31<br>32       | 1-Unit Homes with Basements Construction Activity Data     Size of area disturbed from construction of 1-unit homes with     basements (acres)  Duration of 1-unit homes with basements construction activity     (months)  1-Unit Homes with Basements Construction Emissions Data     Pollutant     PM10-PRI     PM25-PRI  1-Unit Homes Without Basements Construction Activity Data Size of area disturbed from construction of 1-unit homes without                                                | EF (tons/acre-month)<br>0.013796093<br>0.001379609 | OR<br>6 months is default v<br>Basement EF<br>(tons/1000 yd <sup>3</sup> )<br>0.073997227<br>0.007399723       | Number of 1-unit homes with<br>basements built<br>ralue for home construction from EPA 2<br>Emissions (tons)*<br>0.0000<br>0.0000<br>*Note: Per EPA 2017 NEI methodology<br>Number of 1-unit homes without          | 2017 NEI method                     |
| 20<br>21<br>22<br>23<br>24<br>25<br>26<br>27<br>28<br>29<br>30<br>31<br>32<br>33 | 1-Unit Homes with Basements Construction Activity Data     Size of area disturbed from construction of 1-unit homes with     basements (acres)     Duration of 1-unit homes with basements construction activity     (months)     1-Unit Homes with Basements Construction Emissions Data         Pollutant         PM10-PRI         PM25-PRI     1-Unit Homes Without Basements Construction Activity Data     Size of area disturbed from construction of 1-unit homes without     basements (acres) | EF (tons/acre-month)<br>0.013796093<br>0.001379609 | OR<br>6 months is default v<br>Basement EF<br>(tons/1000 yd <sup>3</sup> )<br>0.073997227<br>0.007399723<br>OR | Number of 1-unit homes with<br>basements built<br>ralue for home construction from EPA 2<br>Emissions (tons)*<br>0.0000<br>*Note: Per EPA 2017 NEI methodology<br>Number of 1-unit homes without<br>basements built | 2017 NEI method                     |

Construction, Residential Buildings: Spreadsheet, Optional Data

Number of Months Construction Occurred

 Modify default data in Residential worksheet of spreadsheet

- Default values from EPA 2017 NEI methodology
  - Apartments: 12 months
  - 2-Unit Homes: 6 months
  - □ 1-Unit Homes with Basements: 6 months
  - □ 1-Unit Homes without Basements: 6 months

#### Construction, Residential Buildings: Additional Information

- Total residential buildings construction emissions are summed in SummaryTable worksheet
- If you enter number of buildings constructed instead of acreage, the following default acreages for each structure from EPA 2017 NEI methodology are used
  - Apartments: 1/2 acre
  - 2-Unit Homes: 1/3 acre
  - 1-Unit Homes with Basements: 1/4 acre
  - 1-Unit Homes without Basements: 1/4 acre
- For 1-Unit Homes with Basements, emissions calculations assume 651.85 cubic yards disturbed per basement from EPA 2017 NEI methodology

### Construction, New Roads: Spreadsheet, Mandatory Data

- Click on NewRoads tab
- Enter Acreage of Area Disturbed by Construction OR Miles of New Roads Constructed
  - If you enter Miles of New Roads Constructed, default value of 6.6 acres per mile of road for rural collector roads from EPA 2017 NEI methodology used

|    | A                                                      | В                        | С                     | D                                    | E                    |
|----|--------------------------------------------------------|--------------------------|-----------------------|--------------------------------------|----------------------|
| 1  | New Roads Construction Activity Data                   |                          |                       |                                      |                      |
| 2  | Acres of area disturbed from construction of new roads |                          | OR                    | Miles of new roads constructed       |                      |
| 3  | Duration of new roads construction activity (months)   | 12                       | 12 months is default  | value for new roads construction fr  | om EPA 2017 NE       |
| 5  |                                                        |                          |                       |                                      |                      |
| 6  | New Roads Construction Emissions Data                  |                          |                       |                                      |                      |
| 7  | Pollutant                                              | EF (tons/acre-month)*    | Emissions (tons)      |                                      |                      |
| 8  | PM10-PRI                                               | 0.263379962              | 0.0000                |                                      |                      |
| 9  | PM25-PRI                                               | 0.026337996              | 0.0000                |                                      |                      |
| 10 |                                                        | *Note: Emission Factors  | include a 50% control | ol efficiency from watering the cons | truction site, as re |
| 11 |                                                        |                          |                       |                                      |                      |
| 12 | Sources of default values and emission factors:        |                          |                       |                                      |                      |
| 13 | EPA 2017 NEI Wagon Wheel Tool (ftp://newftp.epa.ge     | ov/Air/nei/2017/doc/supp | orting_data/nonpoint/ | WagonWheel_4.27.20.zip), note that   | at emission factors  |
| 14 | EPA 2017 National Emissions Inventory Complete Rel     | ease Technical Support D | Document, April 2020  | (https://www.epa.gov/sites/producti  | on/files/2020-04/d   |
| 15 |                                                        |                          |                       |                                      |                      |
|    | NonResidential Residential                             | openBurnLandC            | ClearingDebris (+     | ) : [1]                              |                      |

#### Construction, New Roads: Spreadsheet, Optional Data

## Number of Months Construction Occurred Modify default data in NewRoads worksheet of spreadsheet Default value of 12 months is from EPA 2017 NEI methodology

|    | А                                                      | В                         | С                     | D                                    | E                     |
|----|--------------------------------------------------------|---------------------------|-----------------------|--------------------------------------|-----------------------|
| 1  | New Roads Construction Activity Data                   |                           |                       |                                      |                       |
| 2_ | Acres of area disturbed from construction of new roads |                           | OR                    | Miles of new roads constructed       | l<br>t                |
| 3  |                                                        |                           |                       |                                      |                       |
| 4  | Duration of new roads construction activity (months)   | 12                        | 12 months is default  | value for new roads construction fr  | om EPA 2017 NEI       |
| 5  |                                                        |                           |                       |                                      |                       |
| 6  | New Roads Construction Emissions Data                  |                           |                       |                                      |                       |
| 7  | Pollutant                                              | EF (tons/acre-month)*     | Emissions (tons)      |                                      |                       |
| 8  | PM10-PRI                                               | 0.263379962               | 0.0000                |                                      |                       |
| 9  | PM25-PRI                                               | 0.026337996               | 0.0000                |                                      |                       |
| 10 |                                                        | *Note: Emission Factors   | include a 50% contro  | ol efficiency from watering the cons | truction site, as rec |
| 11 |                                                        |                           |                       |                                      |                       |
| 12 | Sources of default values and emission factors:        |                           |                       |                                      |                       |
| 13 | EPA 2017 NEI Wagon Wheel Tool (ftp://newftp.epa.g      | ov/Air/nei/2017/doc/suppo | orting_data/nonpoint/ | WagonWheel_4.27.20.zip), note the    | at emission factors   |
| 14 | EPA 2017 National Emissions Inventory Complete Rel     | ease Technical Support D  | ocument, April 2020   | (https://www.epa.gov/sites/producti  | on/files/2020-04/do   |
| 15 |                                                        |                           |                       |                                      |                       |
| -  | NonResidential Residential NewRo                       | openBurnLandC             | learingDebris (+      |                                      |                       |

#### Construction, Land Clearing Debris Open Burning

 The OpenBurnLandClearingDebris worksheet calculates emissions from the open burning of land clearing debris from construction based on data entered in other worksheets

Assumes that all land clearing debris is burned

 If land clearing debris are not burned on the Reservation, exclude these emissions from your EI

## **Poll Question 5**

 Of the following nonpoint sources, what source are you most concerned about as a contributor of air pollution in your area?

- Residential Heating
- Open Burning
- Gas Stations
- o Road Dust
- Construction

#### **TEISS Calculator Basics**

#### Add a Nonpoint Process

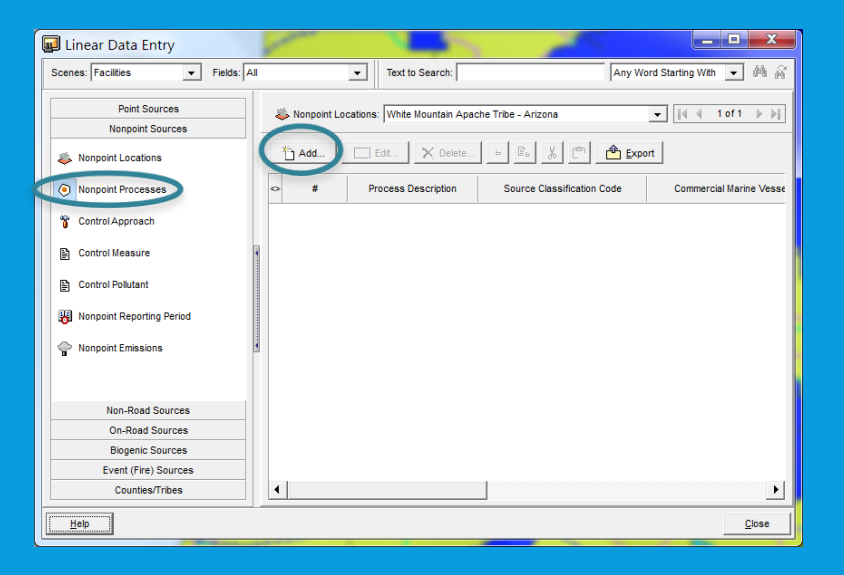

• Find and select a Source Classification Code ——

|    | 🔊 Nonpoint Process: Non     | point Process : 21         | × |
|----|-----------------------------|----------------------------|---|
|    | Emission Process Over       | view                       |   |
| L, | Process Description:        | Residential Natural Gas    |   |
|    | Source Classification Code: | Residential 2104006000     |   |
|    |                             | Total: All Combustor Types |   |
| Л  | Commercial Marine Vessel    |                            |   |
|    | Emissions Type:             |                            |   |
|    | Process Comment:            |                            |   |
|    | Process Activity (Sease     | onal Throughputs)          |   |
|    | Percent Winter Activity:    | <u>^</u>                   |   |
|    | Percent Spring Activity:    | <u>^</u>                   |   |
|    | Percent Summer Activity:    |                            |   |
|    | Percent Fall Activity:      | · · ·                      |   |
|    | Total:                      | 0.00 %                     |   |
|    |                             | Clear All                  |   |
|    | Regulation                  |                            |   |
|    | Regulatory Code:            |                            |   |
|    | Regulatory Description:     |                            |   |
|    | Help                        | Report Cancel OK           |   |

#### **TEISS Calculator Basics**

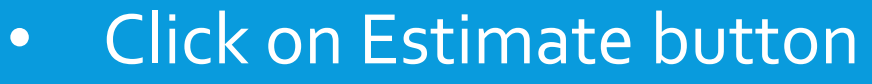

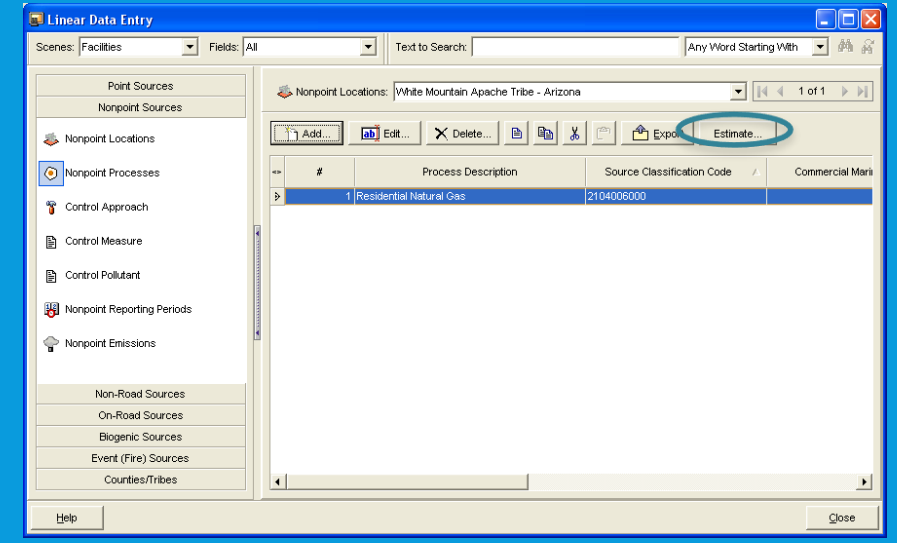

• Select Period of Annual

| 🖬 Estimate                       |   |
|----------------------------------|---|
| Emission Period for Estimation   |   |
| C Use Existing Period            |   |
|                                  |   |
|                                  |   |
|                                  |   |
|                                  |   |
| Select period class:             |   |
| Annual                           |   |
| January                          |   |
| March                            |   |
| April                            |   |
| May                              |   |
| July                             |   |
| August                           |   |
| September                        |   |
| November                         |   |
| December                         |   |
| 5 Month Ozone Season<br>Enisodic |   |
|                                  |   |
|                                  |   |
|                                  |   |
| Holp Concol OK                   |   |
|                                  | 1 |

#### **TEISS Calculator Basics**

#### Click OK button to bring up calculator

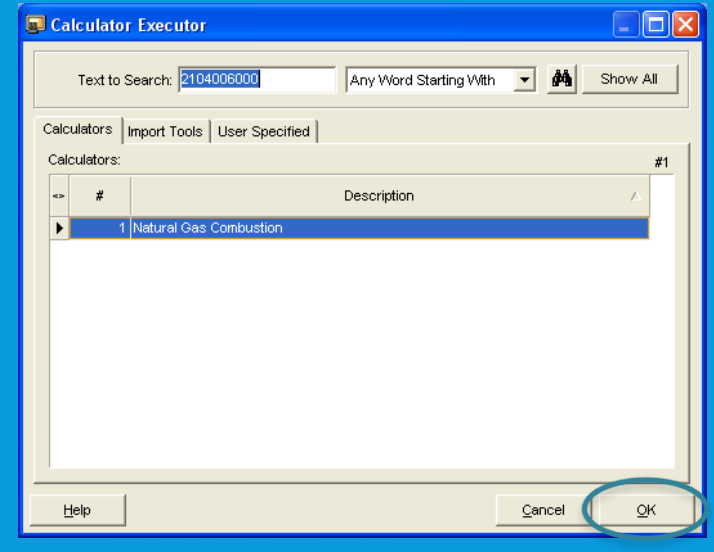

## The entire process of using TEISS calculators to estimate emissions is demonstrated in Video 12C of El Advanced

#### **Spreadsheet Basics**

- You do not necessarily need to use TEISS if emissions are calculated with spreadsheets
  - You could simply calculate emissions in spreadsheets and copy into your El
  - But, if you wanted to add emissions estimated by spreadsheets into TEISS, you can do that
    - To begin, follow the first two steps of adding a Nonpoint Process and selecting a Source Classification Code

#### **Spreadsheet Basics**

#### Next, add a Nonpoint Reporting Period

| 😡 Linear Data Entry                                                    |                                                                                                    |                            |
|------------------------------------------------------------------------|----------------------------------------------------------------------------------------------------|----------------------------|
| Scenes: Facilities  Fields: A                                          | Text to Search: Any Word Starting With                                                                                                    | • 4 6                      |
| Point Sources Nonpoint Sources  Nonpoint Locations  Nonpoint Processes | Nonpoint Locations: White Mountain Apache Tribe - Arizona  Nonpoint Processes: 2294000000 - Paved Roads  Add  Edt  Delete  Edt  Edt  Edt  Edt  Edt  Edt  Edt  Edt  Nonpoint Processes:  Edt  Edt  Edt  Edt  Edt  Edt  Edt  Edt  Edt  Nonpoint Processes:  Edt  Edt  Edt  Edt  Edt  Nonpoint Processes:  Edt  Edt  Nonpoint Processes:  Nonpoint Processes:  Nonpoint Processes:  Nonpoint Processes:  Edt  Edt | e of 20 ▶ ▶ <br>e of 2 ▶ ▶ |
| Control Approach                                                       | Reporting Period Type Code / Actual Throughput Throughput Unit                                                                                                    | Calculation                |
| Control Measure                                                        |                                                                                                    |                            |
| Control Pollutant                                                      |                                                                                                    |                            |
| Non-Road Sources                                                       |                                                                                                    |                            |
| On-Road Sources<br>Biogenic Sources                                    |                                                                                                    |                            |
| Event (Fire) Sources                                                   |                                                                                                    |                            |
| Counties/Tribes                                                        | •                                                                                                    | ▶                          |
| Help                                                                   |                                                                                                    | Close                      |

 Default Reporting Period Type Code of Annual is what you want, click OK button

| Nonpoint Reporting Period: Nonpoint Reporting Period: 14641  Emission Period Reporting Period Type Code: Annual A  Calculation Data Year: Calculation Data Source: Reporting Period Comment:  Throughput Information Actual Throughput Throughput Information Calculation Material Type Code Contents of the Fuel Heat Content: Million BTU Per; Ash Content [mass %] Suffur Content [mass %] Data Entry By: Data Entry By: Last Update Comments:                                                                                                    |                                    |                                           |
|----------------------------------------------------------------------------------------------------|------------------------------------|-------------------------------------------|
| Emission Period Reporting Period Type Code: Annual A  Calculation Data Year: Calculation Data Source: Reporting Period Comment  Throughput Information  Actual Throughput Inf  Calculation Material Code: Calculation Material Code: Calculat                                                                                                    | Nonpoint Reporting                 | Period: Nonpoint Reporting Period : 14641 |
| Reporting Period Type Code:     Annual     A       Calculation Data Year:                                                                                                    | Emission Period                    | <b>_</b>                                  |
| Calculation Data Year:<br>Calculation Data Source:<br>Reporting Period Comment:<br>Throughput Information<br>Actual Throughput:<br>Throughput Unformation<br>Actual Throughput:<br>Calculation Material Code:<br>Calculation Material Code:<br>Calculation Material Code:<br>Contents of the Fuel<br>Heat Content:<br>Million BTU Per]:<br>Data Entry By:<br>Data Entry By | Reporting Period Type Code:        | Annual A                                  |
| Calculation Data Source:   Reporting Period Comment     Throughput Information     Actual Throughput     Throughput Unit:     Calculation Material Code:     Calculation Material Code:     Calcu                                                                                                    | Calculation Data Year:             | <u></u>                                   |
| Reporting Period Comment         Throughput Information         Actual Throughput Unit:         Throughput Unit:         Calculation Material Code:         Calculation Material Code:         Calculation Material Code:         Calculation Material Code:         Contents of the Fuel         Heat Content:         Million BTU Perj:         Sutfur Content [mass %]:         Sutfur Content [mass %]:         Data Entry         Data Entry By:         Change Log Report         Date:         Last Update Comments:                                                                                                    | Calculation Data Source:           |                                           |
| Throughput Information         Actual Throughput         Throughput Information         Calculation Material Code:         Calculation Material Code:         Calculation Material Code:         Calculation Material Code:         Calculation Material Code:         Calculation Material Code:         Calculation Material Code:         Calculation Material Code:         Calculation Material Code:         Calculation Material Code:         Contents of the Fuel         Heat Content:         Million BTU Perj:         Ash Content [mass %]         Suitur Content [mass %]         Data Entry P         Data Entry By:         Data:         Last Update Comments:                                                                                                    | Reporting Period Comment:          |                                           |
| Actual Throughput<br>Throughput Unit<br>Calculation Material Code:<br>Calculation Material Type<br>Code<br>Contents of the Fuel<br>Heat Content:<br>Million BTU Per;<br>Ash Content [mass %]<br>Data Entry By:<br>Data Entry By:<br>Data Entry By:<br>Last Ubdate Comments:                                                                                                    | Throughput Inform                  | nation                                    |
| Throughput Unit Calculation Material Code: Calculation Material Code: Code Code Code Code Code Code Code Code                                                                                                    | Actual Throughput:                 |                                           |
| Calculation Material Code:<br>Calculation Material Type<br>Code:<br>Contents of the Fuel<br>Heat Content:<br>Million BTU Per]:<br>Ash Content [mass %]:<br>Suitur Content [mass %]:<br>Data Entry By:<br>Data Entry By:<br>Data Entry By:<br>Last Update Comments:                                                                                                    | Throughput Unit:                   |                                           |
| Calculation Maerial Type<br>Code:<br>Contents of the Fuel<br>Heat Content: [Million BTU Per]:<br>Ash Content [mass %]:<br>Sutfur Content [mass %]:<br>Data Entry<br>Data Entry By: Change Log Report<br>Date:<br>Last Ubdate Comments:                                                                                                    | Calculation Material Code:         |                                           |
| Contents of the Fuel Heat Content: [Million BTU Per]: Ash Content [mass %]: Suifur Content [mass %]: Data Entry Data Entry By: Last Update Comments:                                                                                                    | Calculation Material Type<br>Code: |                                           |
| Heat Content: [Million BTU Per]:                                                                                                    | Contents of the F                  | uel                                       |
| Ash Content [mass %]: Sulfur Content [mass %]: Data Entry Data Entry By: Data Entry By: Change Log Report Date: Last Update Comments:                                                                                                    | Heat Content:                      | [Million BTU Per]:                        |
| Sulfur Content [mass %]: Data Entry Data Entry By: Data Entry By: Change Log Report Date: Last Update Comments:                                                                                                    | Ash Content [mass %]:              |                                           |
| Data Entry Data Entry By: Change Log Date: Last Update Comments:                                                                                                    | Sulfur Content [mass %]:           |                                           |
| Data Entry By: Change Log Report Date: Last Update Comments:                                                                                                    | Data Entry                         |                                           |
| Date:                                                                                                    | Data Entry By:                     | Change Log Report                         |
| Last Update Comments:                                                                                                    | Date:                              |                                           |
|                                                                                                    | Last Update Comments:              |                                           |
| Help Report Cancel QK                                                                                                    | Help                               | Report Cancel QK                          |

#### **Spreadsheet Basics**

#### • For each pollutant, add Nonpoint Emissions

| 😡 Linear Data Entry            |                                                                                                    |
|--------------------------------|----------------------------------------------------------------------------------------------------|
| Scenes: Facilities  Fields:    | JI 💽 Text to Search: 🛛 Any Word Starting With 💌 🏘 🙀                                                                                                    |
| Point Sources Nonpoint Sources | Image: Second Second |
| Nonpoint Processes             | The dat         X         Delete         ⊨         III         C <sup>(2)</sup> C <sup>(2)</sup> Export                                                                                                    |
| 😚 Control Approach             | Pollutant Code Total Emissions Emissions Unit of Measure Code Emission E                                                                                                    |
| Control Measure                |                                                                                                    |
| Control Pollutant              |                                                                                                    |
| Nonpoint Reporting Periods     |                                                                                                    |
| Nonpoint Emissions             | 5                                                                                                    |
| Non-Road Sources               |                                                                                                    |
| On-Road Sources                |                                                                                                    |
| Event (Fire) Sources           |                                                                                                    |
| Counties/Tribes                | ۲                                                                                                    |
| Help                           | Close                                                                                                    |

- A. Find and select pollutant
- B. Enter emissions value
- C. Select emissions unit (lbs or tons)
- D. Select Emission Calculation Method Code of 8

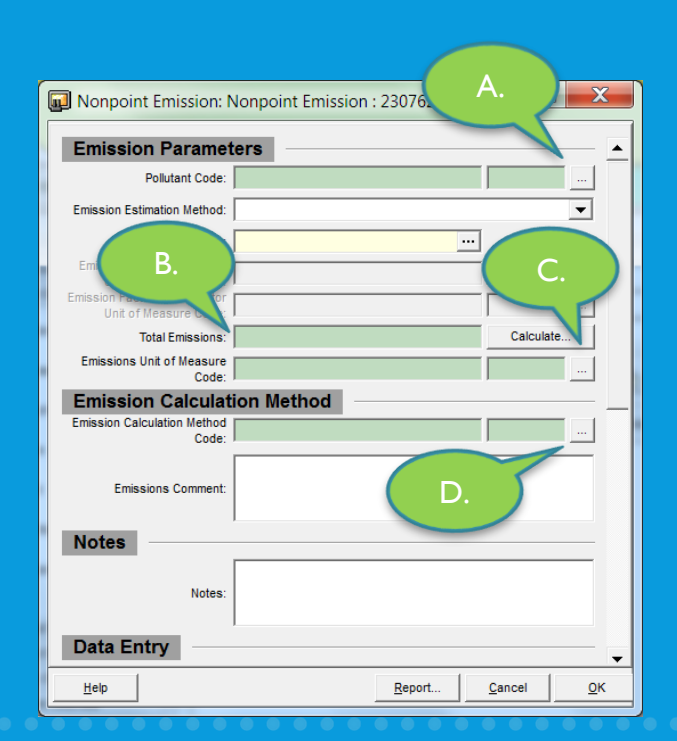

#### Poll Question 6

• What do you see as the biggest challenge in completing an EI?

- Finding the time to work on the EI
- Collecting data
- Learning software
- Working with numbers
- No challenges, Els are super fun

#### Questions?

Angelique.Luedeker@nau.edu

#### Resources

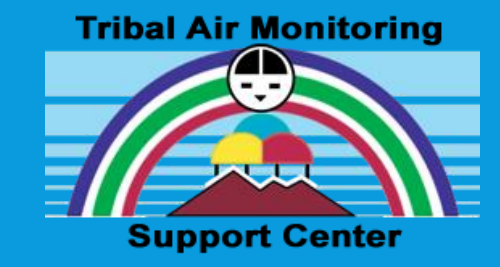

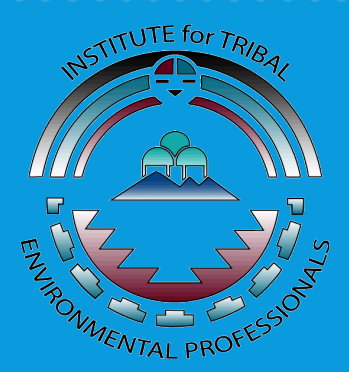

#### **Online Courses:**

- <u>Emission Inventory Fundamentals</u>
- Emission Inventory Advance
- <u>Air Pollution Training Institute</u>

**Tribal Air Monitoring Support Center Resources:** 

- TAMS Guidance on Developing Tribal Air Quality Programs
- **Professional Assistance**

## NORTHERN ARIZONA UNIVERSITY

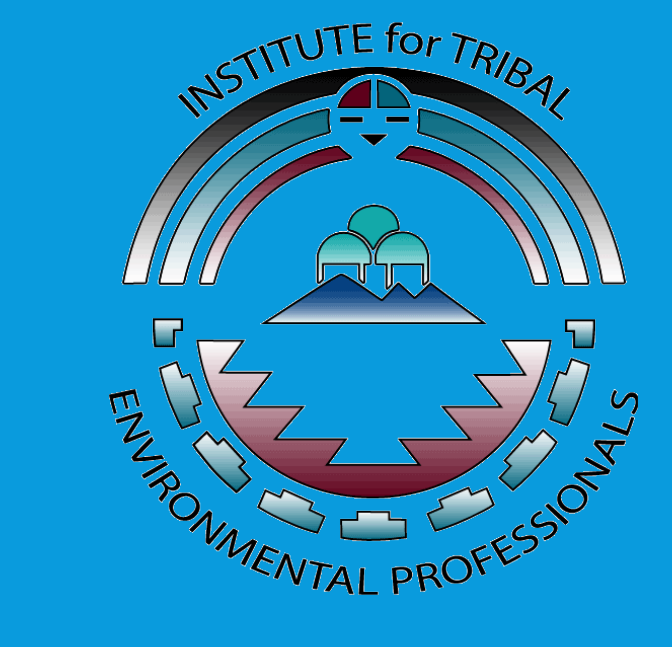

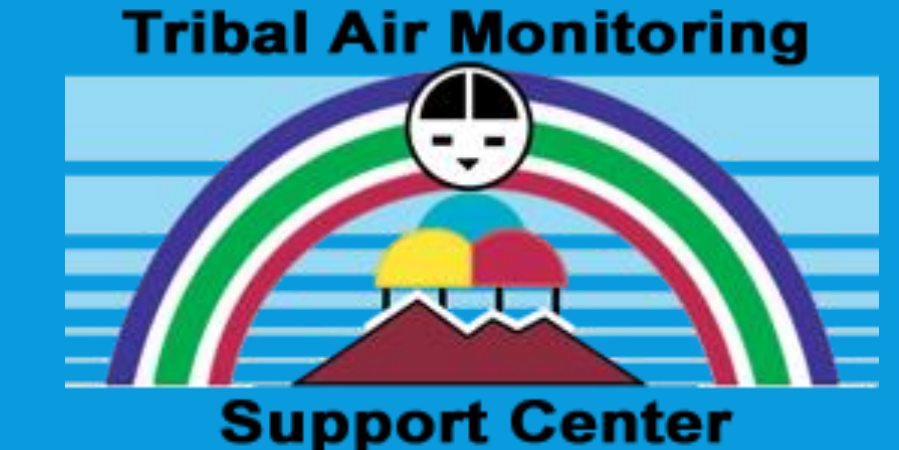

#### Thank you for joining todays webinar!